# はじめよう SOBA school (ソーバ スクール) 【生徒用】

※本ガイドは、主に中学生以上の方を対象に作成しています。 一人で準備をするのが難しい場合、また中学生以下の方に ついては保護者の方が一緒にご覧になってご対応ください。

株式会社 SOBA エデュケーション

第 1.2 版

2012/4/2

Copyright © SOBA EDUCATION Co.Ltd., All Rights Reserved.

## 目 次

| SOBA school のはじめかた4                           |
|-----------------------------------------------|
| 1. SOBA school のページを表示する4                     |
| 2. SOBA school のアプリケーションをインストールする5            |
| 3. 周辺機器を接続する8                                 |
| ①カメラを接続する8                                    |
| ②スキャナなどを USB ハブで接続する9                         |
| ③マイク・ヘッドフォンを接続する10                            |
| 4. SOBA school にログインする11                      |
| 5. 授業に参加する13                                  |
| 6. カメラとマイクの設定を確認する15                          |
| ①スピーカーの確認15                                   |
| ②マイクの確認16                                     |
| ③カメラの確認17                                     |
| 7. SOBA school の使い方19                         |
| 8. 授業レポートを作成する22                              |
| 9. 作成した授業レポートを確認する25                          |
| 10.月次レポートを作成する                                |
| 11.作成した月次レポートを確認する28                          |
| 12.よくあるご質問                                    |
| ①インストールができません                                 |
| 「Administrator 権限を持つユーザーでインストールしてください。」と表示されて |
| インストールができません。30                               |
| 「このセットアップのもう1つのインスタンスがすでに実行されています。そのセッ        |
| トアップが終了するのを待つか、このセットアップを再度 実行する前にそのセット        |
| アップをキャンセルしてください。」と表示されてインストールができません。30        |
| ②SOBA school にログインできません31                     |
| 「ユーザ ID かパスワードが間違っています。」と表示されてログインできません。31    |
| エラーは表示されないが、ログインできません。31                      |
| ③授業に参加できません32                                 |
| 「このファイルを保存しますか、または開くためのプログラムをオンラインで検索し        |
| ますか?」と表示されて授業に参加できません。32                      |
| 授業に参加しようとすると「Web サイトで、このプログラムを使って Web コンテン    |
| ツを開こうとしています」と表示されます。                          |

| ④先生の声が聞こえない。先生に声が届かない。                           | . 33              |
|--------------------------------------------------|-------------------|
| 先生の声が聞こえません。                                     | .33               |
| 先生に私の声が届きません。マイクのメーター(緑色の音量バー)が表示されずに            |                   |
| NO SOUND と表示されます。                                | . <mark>36</mark> |
| ⑤先生に自分の画像が見えません。自分の映像が表示されずに No Camera と表示されます。. | 41                |
| ⑥オーディオとビデオの設定中にエラーが表示されます。                       | 43                |
| マイクに「動作確認中にエラーが発生しました。[リスト更新]をクリックして再度           |                   |
| お試しください。」と表示されます。                                | 43                |
| オーディオとビデオの設定で「カメラが接続されていないか、他のプログラムで使わ           |                   |
| れている為、再生できませんでした。カメラが PC に接続されている場合は[リスト更        |                   |
| 新]をクリックしてください。」と表示されて、カメラ映像が映りません。               | 45                |
| ⑦電子ペン (MVPen) が使えません                             | . <b>46</b>       |
| ⑧表示が乱れます。クリックしても反応がありません。                        | 47                |

## SOBA school のはじめかた

## 1. <u>SOBA school のページを表示する</u>

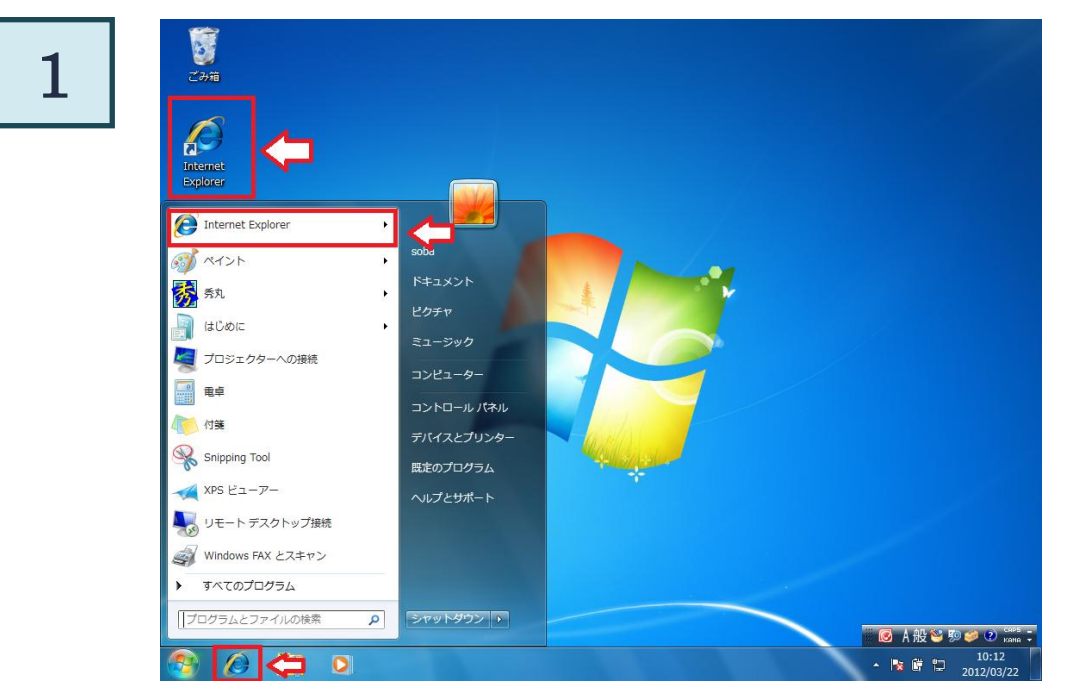

デスクトップもしくは Windows のスタートメニューやタスクバーにある Internet Explorer (インターネットエクスプローラー)のアイコンをクリックすると、インターネットが表示 されます。

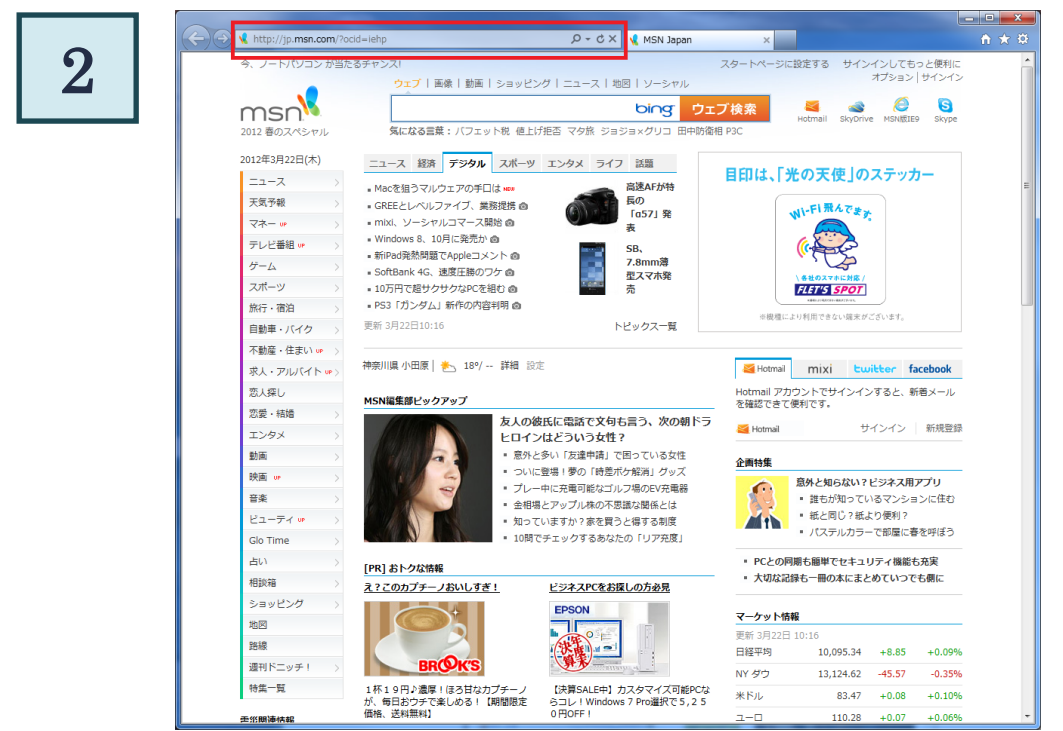

インターネットエクスプローラーが表示されたら、赤い枠で囲まれている部分(アドレス バー)に <u>http://school.soba-education.com</u> と入力してキーボードの「Enter(エンター)」 キーを押します。※表示されているページはお使いのパソコンの環境で異なります。

| 3 | School     School     Sc |
|---|----------------------------------------------------------------------------------------------------|
|   | グループのログインページに移動します。<br>以下の入力フォームにグループロを入力してください。<br>グリレープID<br>ログインページに移動                                                                                                    |
|   | アプリケーション 「器局マニュアル」 SOBA School Home                                                                                                    |

正しく入力できたら、SOBA schoolのページが表示されます。

## 2. SOBA school のアプリケーションをインストールする

| chool                                             | 1.2 |
|---------------------------------------------------|-----|
| グループのログインページに移動します。<br>以下の入力フォームにグループIDを入力してください。 |     |
| グループID                                            |     |
| アプリケーション 種類マニュアル SOBA School Home                 |     |

ログインページにある「アプリケーション」をクリックします。

SOBA school のアプリケーションをインストールするには、パソコンの管理者権限のある ユーザでログインする必要があります。

次のような画面が表示されてインストールができない場合は、管理者権限のあるユーザで ログインしなおしてください。

| SOBA school – InstallShield Wizard 🛛 🗙 |                                      |  |  |
|----------------------------------------|--------------------------------------|--|--|
| 8                                      | Administrator権限を持つユーザーでインストールしてください。 |  |  |
|                                        | (OK                                  |  |  |
|                                        |                                      |  |  |

×

保存(<u>S</u>) ▼ キャンセル(<u>C</u>)

実行(<u>R</u>)

download.soba-project.com から SetupSOBAschool.exe (49.3 MB) を実行または保存しますか?

「実行 (R) 」ボタンをクリックします。

インターネットエクスプローラーの種類によっては下の画面が出る場合があります。

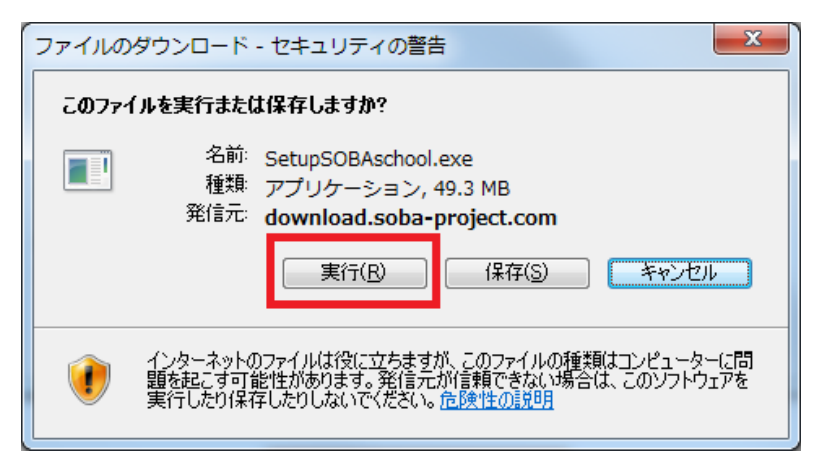

この場合も同じく「実行(R)」ボタンをクリックします。

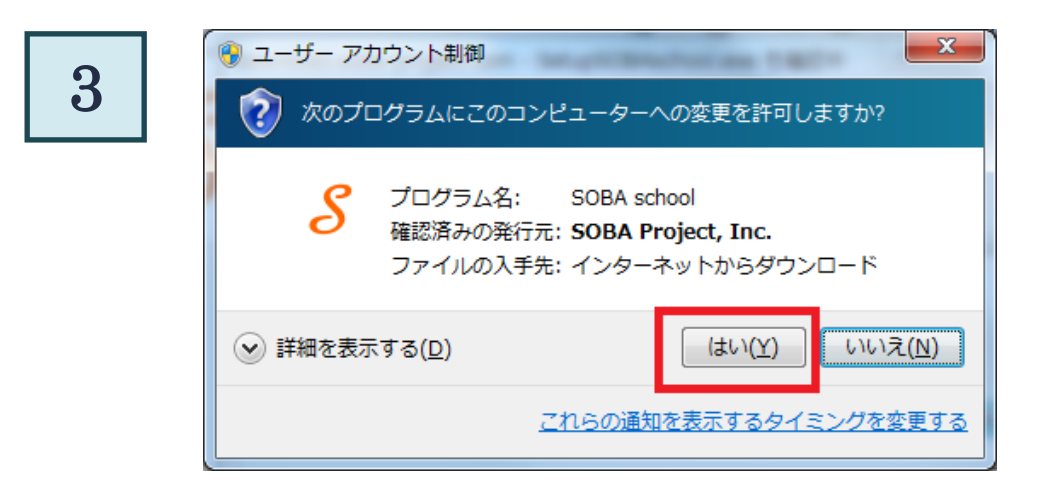

しばらくすると、画面が反転して上の画面が表示される場合があります。 その場合は「はい(Y)」をクリックします。

| インストールで使用する言語を次の中 | から選択して下さい。       |  |  |
|-------------------|------------------|--|--|
|                   | <b>英語</b><br>日本語 |  |  |

インストールで使用する言語を選択する画面が表示されます。何も変更せずに「次へ(N)」 をクリックしてください。

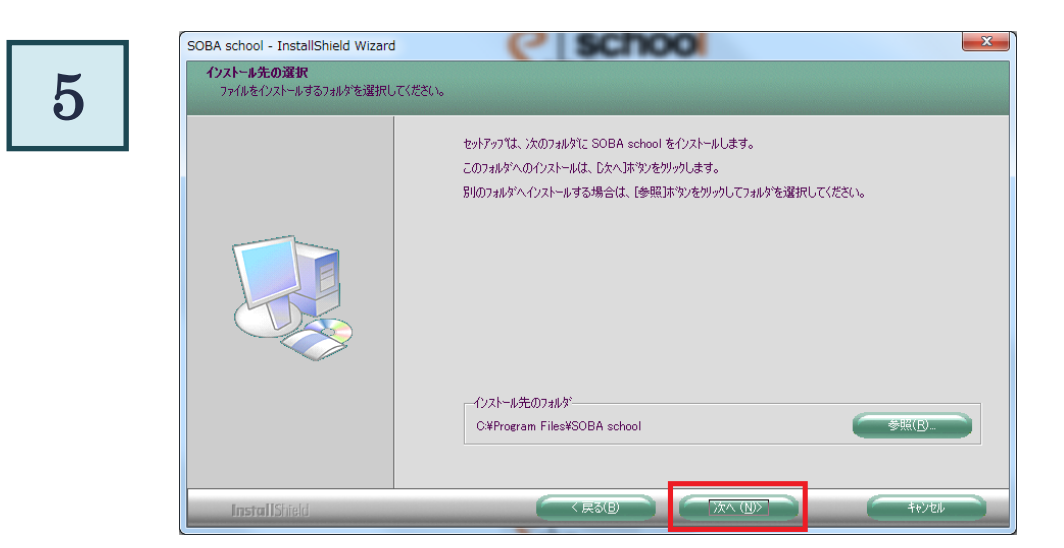

インストール先のフォルダを変更できます。特に指定するフォルダがない場合や、 よく分からない場合は、「次へ(N)」をクリックしてください。

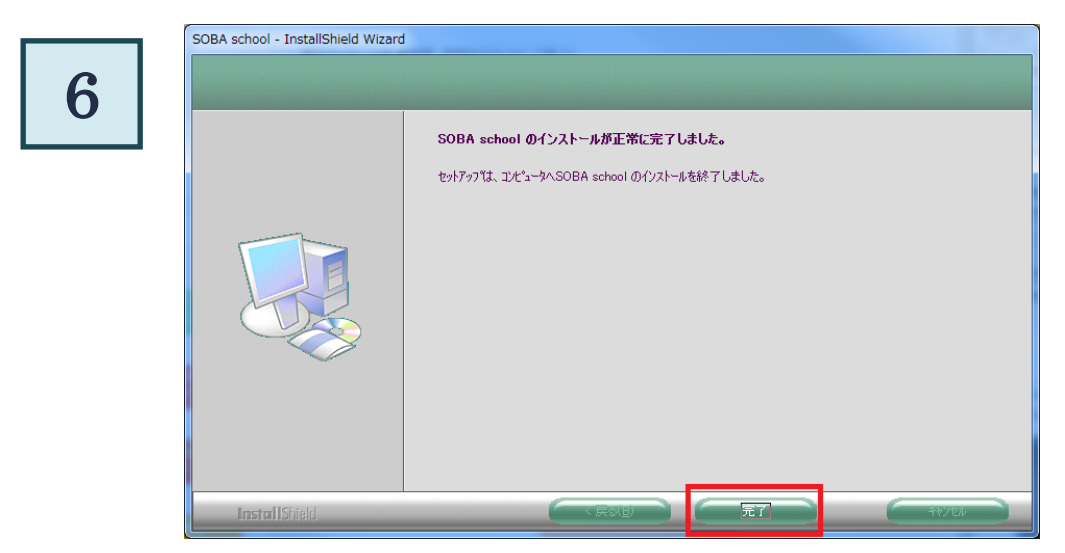

しばらくすると、完了画面が表示されます。「完了」ボタンを押して画面を閉じます。

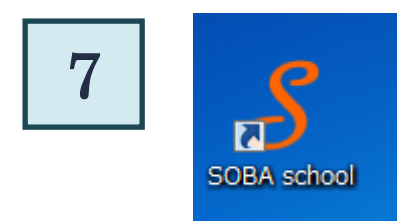

インストールが完了すると、パソコンのデスクトップに SOBA school のアイコンが作ら れます。次回からこのアイコンをクリックすれば、SOBA school のホームページが表示 されます。

#### 3. 周辺機器を接続する

まず、カメラとマイク、そしてペンタブレット(使わない場合もあります)をパソコンに 取り付ける作業からはじめます。授業に参加するまでに準備してください。

## ① カメラを接続する

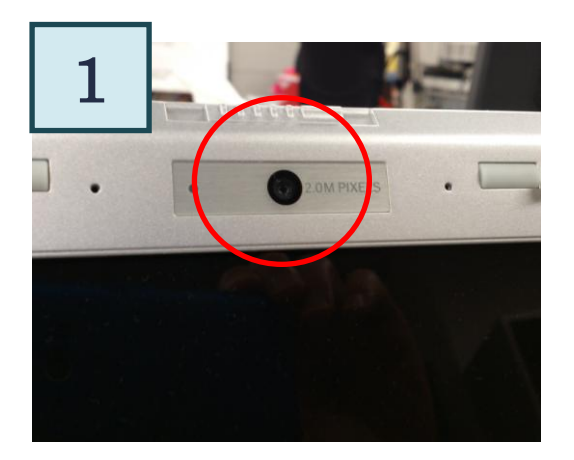

最近では写真のように、パソコンのモニター面に、 初めからカメラが付いている場合があります。 この場合はカメラを接続する必要はありません。

カメラが付いている場合は、②<u>スキャナなどを</u> USB ハブで接続する(P.9)進んでください。

パソコンにカメラが付いていない場合は、次に進んでください。

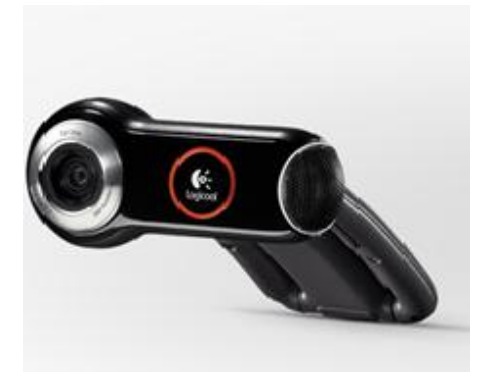

市販のカメラは(Web カメラまたは PC カメラと 呼ばれます)たくさん種類があります。 写真は一例で、ロジクール製の Qcam Pro9000 というカメラです。 パソコンの上にクリップではさんだりして、自分 の顔を映すのにちょうどよい場所に取り付けます。

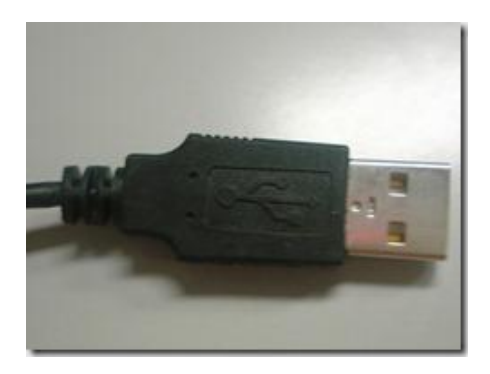

カメラに付いているケーブルのほとんどは USB (ユーエスビー)です。

USB はケーブルの先がこのよう左のような形になっています。これをパソコン本体の USB の入力に 差し込みます。

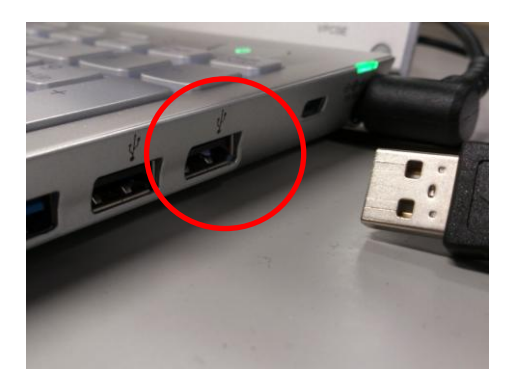

パソコンの USB 端子の入力は赤で丸く囲った部分 のような形です。

間違えないようにきっちりと奥まで差し込んでく ださい。カメラは必ずパソコン本体に直接差し込ん でください。

| 2 |                           |     |              |                  |                             |
|---|---------------------------|-----|--------------|------------------|-----------------------------|
|   |                           | *   | <b>E</b> 100 | % -              |                             |
|   | ステータスを見るには、ここをクリックしてください。 | J A | 般 🐸 🦻        | ) 🥩 📀            | CAPS _<br>KANA <del>-</del> |
|   |                           |     | 🛱 🔁          | 19:10<br>2012/03 | 0<br>8/21                   |

カメラをパソコンに接続すると、パソコン画面の右下に「デバイスドライバーソフトウェ アをインストールしています」というメッセージが表示されます。

※カメラによっては付属の CD や DVD からソフトインストールが必要な場合もあります。 その場合はカメラの説明書を参考にしてください。

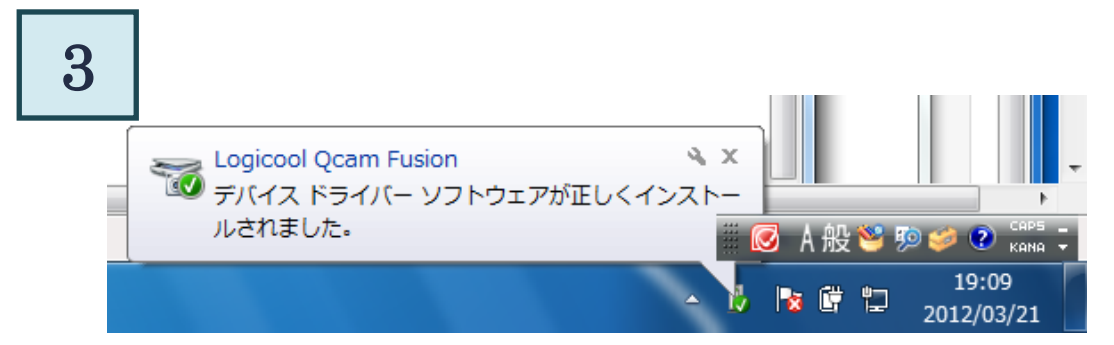

「デバイスドライバーソフトウェアが正しくインストールされました。」と完了のメッセージが表示されたら終了です。

※カメラの製品名はお使いの製品名が表示されるので、上の図とは異なります。
 ※失敗のメッセージが表示された場合はカメラに同封の説明書を参考にして CD からドライバと呼ばれるソフトウェアをパソコンにインストールしてください。

## ② <u>スキャナなどを USB ハブで接続する</u>

SOBA school ではスキャナまたはプリンタ(手元にある問題や答案を取り込むために使用) やペンタブレット(手書きの文字を入力するために使用)など様々な周辺機器を取り付けて 使用します。パソコン本体の USB の入力の数(通常 3~4 個)では足りない場合があります。 そのときに使用するのが、USB ハブと呼ばれるものです。

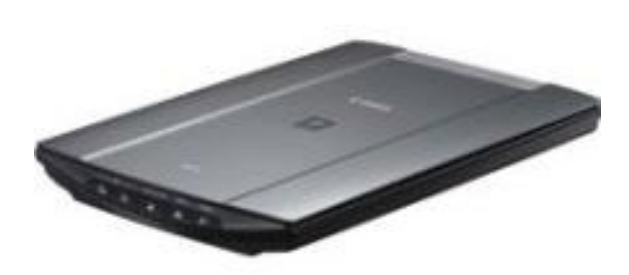

スキャナ

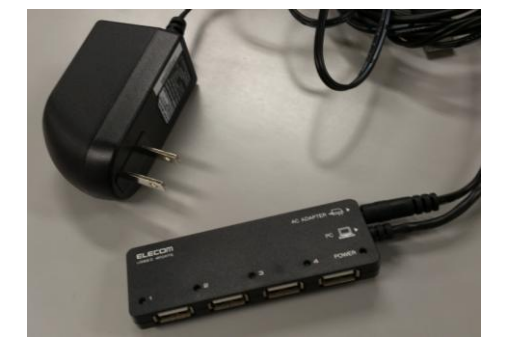

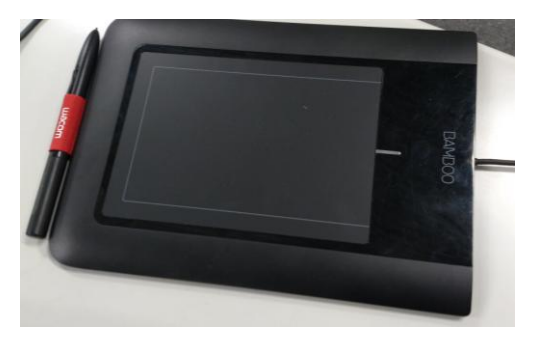

ペンタブレット

←USB ハブは、左の画像のように、必ず AC アダプタと呼ばれるコンセントから電源供給 を受けるタイプを使用してください。

USBハブはACアダプタをコンセントに差し た後に、USBケーブルの先をパソコン本体の USBの入力に差し込みます。

パソコンとACアダプタをコンセントに差した後、スキャナやペンタブレットなどを USB ハブに接続して利用します。

スキャナまたはプリンタを使用するには、最初に付属の CD からドライバと呼ばれる ソフトウェアをパソコンにインストールする必要があります。

ドライバのインストール方法や接続方法については、付属の取扱説明書をご覧ください。 ペンタブレットは、付属のソフトをインストールする必要はありません。マウスと同様、 差すだけで使用できます。

## ③ <u>マイク・ヘッドフォンを接続する</u>

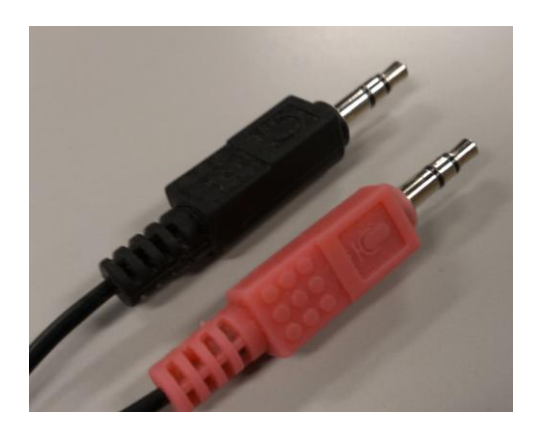

マイクやヘッドフォンは USB タイプと写真 のようなミニプラグタイプのものがありま すが、ここではミニプラグの説明をします。 ※USB タイプは、②<u>スキャナなどを USB ハ</u> <u>ブで接続する</u>(P.9)を参考にしてください。

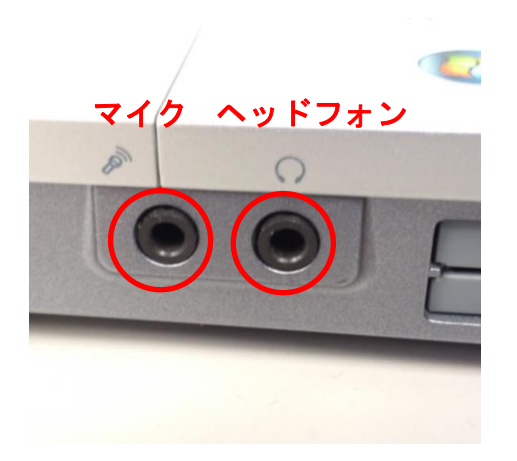

パソコンのマイクとヘッドフォンの差込口 はこのような形状になっています。

パソコン側にもヘッドフォンとマイクの マークが付いていますので、 間違えないように差し込んでください。

※最近のパソコンはマイクとヘッドフォンをパソコンに差し込まないと認識しないタイプの ものが増えていますので、SOBA school ではパソコンが起動する前にヘッドフォンとマイ クをパソコンに差すことをおすすめしています。

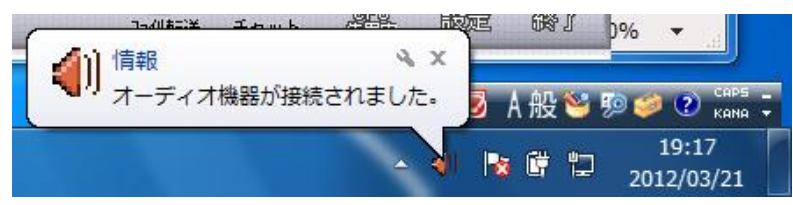

パソコンが起動した後にマイクやヘッドフォンをパソコンに差し込むと、画面の右下にメッ セージが表示される場合があります。

## 4. <u>SOBA school にログインする</u>

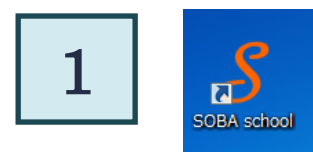

デスクトップ上に表示されている SOBA school のアイコンをクリックします。 もしくはブラウザで <u>http://school.soba-education.com</u>にアクセスします。

| Comparison of the sector of the sector of th | ation.r , P + → X Ø Login ×                       | - 0 <b>- X</b><br>A * O |
|----------------------------------------------------------------------------------------------------|---------------------------------------------------|-------------------------|
|                                                                                                    | グループのログインページに移動します。<br>以下の入力フォームにグループIDを入力してください。 |                         |
|                                                                                                    | groupname                                         |                         |
|                                                                                                    | アプリケーション 「簡易マニュアル」 SOBA School Home               | ~                       |
|                                                                                                    |                                                   |                         |

SOBA school のホームページが表示されます。

初回のみグループ名を入力し、「ログインページに移動」ボタンをクリックします。 グループ名はご契約先の学校または塾から案内されたユーザ ID の@以下になります。 たとえば tarou@soba-school の場合、グループ名は soba-school になります。 @マークが付いていない場合はそのままグループ名を入力してください。 ※この画面は初回のみで二回目以降は表示されなくなります。

| 2 |                                                                                       |
|---|---------------------------------------------------------------------------------------|
|   | CCCCC- シールスタール<br>ログインするには以下の入力フォームにユーザーIDとパスワードを入力してください。<br>ユーーザID<br>パスワード<br>ログイン |
|   | アプリケーション 蘇島マニュアル SOBA School Home                                                     |

次にユーザ ID とパスワードの入力画面が表示されます。 ※ユーザ ID とパスワードは、ご契約先の学校または塾から案内されます。 ユーザ ID とは、学校または塾から案内されたユーザ ID の@より前になります。 たとえば tarou@soba-school の場合、ユーザ ID は tarou になります。 @マークが付いていない場合はそのままユーザ ID を入力してください。

ユーザ ID とパスワードが入力できたら画面下の「ログイン」ボタンをクリックします。

|   |                                                                          | Ω • Ċ X 🧭 ۶۷۶۵π−۴ ×                                                     | ×                    |
|---|--------------------------------------------------------------------------|-------------------------------------------------------------------------|----------------------|
| 3 | <b>Soba</b> y/                                                           | 00<br>5<br>5<br>2<br>7<br>- 10                                          | マニュアル用 持田 美紗子 ログアウト  |
|   | ×1><br>• т-д                                                             | お知らせ                                                                    |                      |
|   | ▶ 授業一覧                                                                   | お知らせはありません。                                                             |                      |
|   | <ul> <li>月次レポート</li> </ul>                                               | 今日の授業                                                                   |                      |
|   | <ul> <li>         ・ 技業レバート     </li> <li>         ・ 先生一覧     </li> </ul> | 時刻         科目         先生           13:00~14:00         数学         高橋 先生 | 生徒     佐藤 一樹, 持田 美紗子 |
|   | ダウンロード<br>・ マニュアル                                                        | 最近の授業                                                                   |                      |
|   | <ul> <li>アプリケーション</li> </ul>                                             | 日付         科目         先生           028168         数学         言様 先生      |                      |
|   |                                                                          | 最近のレポート                                                                 |                      |
|   |                                                                          | レポートはありません。                                                             |                      |
|   |                                                                          |                                                                         |                      |

ログインに成功すると、ホーム画面が表示されたページに移動します。

## 5. 授業に参加する

| 1 |                               | Р • С × 🥭 Øуэ́ал-к ×                                               |                                  |
|---|-------------------------------|--------------------------------------------------------------------|----------------------------------|
| T | Sood                          | 00<br>15x2-10                                                      | マニュアル用 持田 美紗子 ログアウト              |
|   | メイン<br>・ ホーム                  | お知らせ                                                               |                                  |
|   | ▶ 授業一覧                        | お知らせはありません。                                                        |                                  |
|   | <ul> <li>         ・</li></ul> | 今日の授業 時刻 料目 先生                                                     | 生徒                               |
|   | ▶ 先生一覧                        | 13:00~14:00 数学 高橋 先生                                               | 佐藤 一樹, 持田 美紗子                    |
|   | ダウンロード<br>・ マニュアル             | 最近の授業                                                              |                                  |
|   | ▶ アプリケーション                    | 日付         科目         先生           03月16日         数学         高橋 先生 | <mark>生徒</mark><br>上川 純也, 持田 美紗子 |
|   |                               | 最近のレポート                                                            |                                  |
|   |                               | レポートはありません。                                                        |                                  |
|   |                               |                                                                    |                                  |
|   |                               |                                                                    |                                  |
|   |                               |                                                                    |                                  |

SOBA school にログインすると、ホーム画面が表示されます。ホーム画面が表示されていない場合、左のメインメニューから「ホーム」をクリックしてください。

| 2       | ک د د × 🍯 🖉                                                        | ξ-۴ ×                                  |                                |
|---------|--------------------------------------------------------------------|----------------------------------------|--------------------------------|
|         | Soba- y-16.29-14                                                   |                                        | マニュアル用 持田美紗子 ログアウト             |
|         | マンホーム お知らせ                                                         |                                        |                                |
|         | 授業一覧 お知らせはありませ                                                     | 6.                                     |                                |
|         | 月次レポート<br>5<br>5<br>5<br>5<br>5<br>5<br>5<br>5<br>5<br>5<br>5<br>5 | - I++                                  | 4.4                            |
|         | 先生一覧 13:00~14:00 数 <sup>-1</sup>                                   | 元生           岸         高橋 先生           | ( <b>生化</b><br>佐藤 一樹, 持田 美紗子   |
| 95<br>• | >>□-ド<br>マニュアル 最近の授業                                               |                                        |                                |
|         | 日付         科目           アプリケーション         03月16日         数学         | 先生         生           高橋 先生         上 | <mark>徒</mark><br>川 純也, 持田 美紗子 |
|         | 最近のレポート                                                            |                                        |                                |
|         | レポートはありません                                                         | Uo                                     |                                |
|         |                                                                    |                                        |                                |

今日の授業と書かれている項目をみて、参加する授業をクリックします。 ※今日の授業がない場合は 今日は授業がありません と表示されます。

| 2       アニコアル用 推田美砂子 ログアウト         アドレー・       ア・ホーム         ・ 原生・       ・ 歴生・         ・ 原生・       ・ 歴生・         ・ 原生・       ・ 歴生・         ・ アブルケー・       ・ 歴生・         ・ アブルケー・       ・ 歴生・         ・ アブルケー・       ・ 歴生・         ・ アブルケー・       ・ 歴生・         ・ アブルケーション       ・         ・ アブルケーション       ・         ・ アブルケーション       ・         ・ アブルケーション       ・         ・ アブルケーション       ・         ・ アブルケーション       ・         ・ アブルケーション       ・         ・ アブルケーション       ・         ・       ・         ・       ・         ・       ・         ・       ・         ・       ・         ・       ・         ・       ・         ・       ・         ・       ・         ・       ・         ・       ・         ・       ・         ・       ・         ・       ・         ・       ・         ・       ・         ・       ・         ・       ・                                                                                                    |   |                                             |                            | - □ <b>- ×</b>      |
|----------------------------------------------------------------------------------------------------|---|---------------------------------------------|----------------------------|---------------------|
| メイン          ・ ホーム          ・ 渡屋=覧       数学         ・ 月次レポート          ・ 焼屋=電          ・ 焼屋=電          ・ 焼屋=電          ・ 焼屋=電          ・ 焼屋=電          ・ 焼屋=電          ・ 焼屋=電          ・ 焼屋=電          ・ 焼屋=電          ・ 焼屋=電          ・ 焼屋=電          ・ 焼屋=電          ・ 焼屋=電          ・ 焼屋=電          ・ ケニュアル          ・ アブリケーション          レポートを作成              火ブート          レポート(なありません。                                                                                                    | 3 |                                             | 1-15-29-14                 | マニュアル用 持田 美紗子 ログアウト |
| ・ 授業-覧       AE       高橋 先生          ・ 月次レポート       ・       展園レポート           ・ 発生一覧       タウンロード        2012/03/19(月) 13:00         ダウンロード       ・       マニュアル          ・ アブリケーション       参加する          レポートを作成           提業レポート       レポートはありません。                                                                                                    |   | メイン<br>トホーム                                 | 授業一覧 > 数学                  |                     |
| ・ 月改レポート       ・         ・ 投重レポート       ・         ・ 先生一覧       2012/03/19(月) 13:00         ダウンロード       ・         ・ マニュアル       ・         ・ アプリケーション       参加する         レポートを作成          提業レポート       レポートはありません。                                                                                                    |   | ▶ 授業一覧                                      | 科目数学                       |                     |
| ・ 振葉レポート       佐藤 一樹<br>持田 美紗子         ・ 先生一覧       四始日時         ダウンロード       2012/03/19(月) 13:00         マニュアル       60分         ・ アブリケーション       参加する         レポートを作成       授業レポート         ビポートはありません。       レポートはありません。                                                                                                    |   | ▶ 月次レポート                                    | 先生 高橋 先生                   |                     |
| <ul> <li>・先生-覧</li> <li>ヴウンロード</li> <li>・マニュアル</li> <li>・アブリケーション</li> <li>         グリンロード         ・マニュアル         ジンロード         ジンロード         ・マニュアル         ジンロード         ジンロード         ・マニュアル         ジンロード         ジンロード</li></ul> |   | <ul> <li>▶ 授業レポート</li> </ul>                | 生徒         佐藤 一樹<br>持田 美紗子 |                     |
| ダウンロード       ・マニュアル         ・マニュアル       参加する         ・アブリケーション       参加する         レポートを作成       授業レポート         レポートはありません。       レポートはありません。                                                                                                    |   | ▶ 先生一覧                                      | 開始日時 2012/03/19(月) 13:00   |                     |
| <ul> <li>マニアル</li> <li>アプリケーション</li> <li>レポートを作成</li> <li>授業レポート</li> <li>レポートはありません。</li> </ul>                                                                                                    |   | ダウンロード                                      | 授業時間 60分                   |                     |
| レポートを作成<br>授業レポート<br>レポートはありません。                                                                                                    |   | <ul> <li>マニュアル</li> <li>アプリケーション</li> </ul> | 参加する                       |                     |
| 授業レポート<br>レポートはありません。                                                                                                    |   |                                             | レポートを作成                    |                     |
| レポートはありません。                                                                                                    |   |                                             | 授業レポート                     |                     |
|                                                                                                    |   |                                             | レポートはありません。                |                     |

授業の詳細内容が表示されますので、その下の「参加する」ボタンをクリックします。

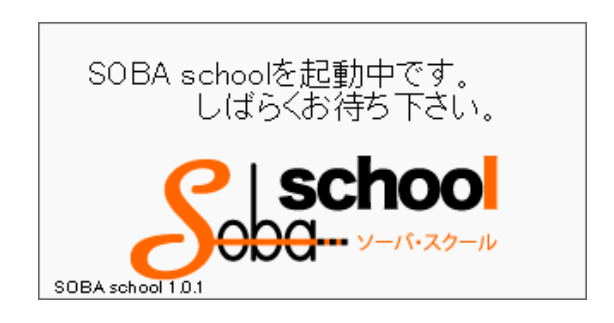

このような画面 (スプラッシュと言います) が表示された後、しばらくすると SOBA school の専用アプリケーションが起動し、授業に参加します。

※ 授業がはじまっていない場合は「参加する」ボタンは薄いグレー色の状態でクリック できません。先生が授業を開始するまでもうしばらくお待ちください。

## 6. カメラとマイクの設定を確認する

はじめて授業に参加すると、オーディオとビデオの設定画面が表示されます。 この設定画面で、カメラとマイクの設定を確認します

| 题 オーディオとビデオの設定 🛛 🛛                           |
|----------------------------------------------|
| スピーカー/マイクの確認                                 |
| スピーカー/マイクの設定を確認します。                          |
| 画面の案内にそって、スピーカー/マイクのチェック及び調整を行って下<br>さい。     |
| まだ外付けの機器やヘッドセットを取り付けられていない場合はここで機器を接続してください。 |
|                                              |
|                                              |
| □ 次回起動時には表示しない。 キャンセル                        |

「次へ」をクリックします。

## ① <u>スピーカーの確認</u>

| 📓 オーディオとビデオの設定                                      | X |
|-----------------------------------------------------|---|
| 使用するスピーカー/マイクなどを選択します。<br>■ <sup>(4)</sup> スピーカー    |   |
| Windows既定のデバイス マリスト更新                               |   |
| 選択したデバイスでサンブル音声を再生するには[音声再生]ボタンをクリックしてください。<br>音声再生 | ] |
| ●マイク                                                |   |
| Windows既定のデバイス   ▼                                  |   |
| マイクに向かって話しかけ、下のメーターが音声に反応して振れることを確認してく<br>ださい。      |   |
| 戻る 次へ                                               |   |
| □ 次回起動時には表示しない。                                     |   |

緑で囲まれた「音声再生」ボタンをクリックします。

③<u>マイク・ヘッドフォンを接続する</u>(P.10)で取り付けたヘッドフォンから音が出て いることを確認します。

ヘッドフォンを取り付けていない場合は、パソコンに取り付けてください。

| 🛐 オーディオとビデオの設定                                                                                      | X       |
|----------------------------------------------------------------------------------------------------|---------|
| 使用するスピーカー/マイクなどを選択します。                                                                              |         |
| 回かフアーカー<br>Windows 時空のデビイス                                                                          |         |
| Windows既定のデバイス                                                                                      |         |
| スピーカー / ヘッドホン (SigmaTel High Definition Audio CODEC)<br>HDMI (SigmaTel High Definition Audio CODEC) | リックしてくだ |
|                                                                                                    | 音声再生    |
|                                                                                                    |         |
| ● マイク         Windows         WFT                                                                   |         |
| VIIIIdowsky, 2000 / PT X                                                                            | UXTEN   |
| マイクに向かって話しかけ、下のメーターが音声に反応して振れるこ<br>ださい。                                                             | とを確認してく |
|                                                                                                    |         |
|                                                                                                    | Z \\//  |
| B                                                                                                   |         |
| □ 次回起動時には表示しない。                                                                                     | キャンセル   |

音が出ない、もしくは別のスピーカーなどから音が出ている場合は、青で囲まれている 一覧から別のスピーカーを選択して、もう一度確認します。

## ② <u>マイクの確認</u>

| 😼 オーディオとビデオの設定 🛛 🛛                                                                        |
|-------------------------------------------------------------------------------------------|
| 使用するスピーカー/マイクなどを選択します。<br>■0 スピーカー                                                        |
| Windows既定のデバイス マリスト更新                                                                     |
| 選択したデバイスでサンプル音声を再生するには[音声再生]ボタンをクリックしてくだ<br>さい。                                           |
| 音声再生                                                                                      |
| マイク                                                                                       |
| マイク/ライン入力 (SigmaTel High Defi マノク/ライン入力 (SigmaTel High Defi マノク/ライン入力 (SigmaTel High Defi |
| マイクに向かって話しかけ、下のメーターが音声に反応して振れることを確認してく                                                    |
|                                                                                           |
| 戻る 次へ                                                                                     |
| □ 次回起動時には表示しない。 キャンセル                                                                     |

③<u>マイク・ヘッドフォンを接続する</u>(P.10)で取り付けたマイクに向かって話かけて、 赤で囲まれた部分のメーター(緑色の音量バー)が動いていることを確認してください。

※マイクを取り付けていない場合は、マイクをパソコンに取り付けてください。後から マイクを取り付けた場合は「リスト更新」をクリックしてください。

| 🛐 オーディオとビデオの設定                                    |                 | $\boxtimes$ |
|---------------------------------------------------|-----------------|-------------|
| 使用するスピーカー/マイクなどを選択します。<br>■                       |                 |             |
| Windows既定のデバイス 🗸 👻                                | リスト更新           |             |
| 選択したデバイスでサンブル音声を再生するには[音声再生]ボタンを2<br>さい。          | <b>フリックしてくだ</b> | :           |
|                                                   | 音声再生            |             |
| 18 - 7 h                                          |                 |             |
| マイク / ライン入力 (SigmaTel High Defi 🔹 🗸               | リスト更新           | ווך         |
| マイク / ライン入力 (SigmaTel High Defi                   |                 |             |
| マイク配列 (SigmaTel High Definition<br>Windows既定のデバイス | とを確認してく         |             |
|                                                   | _               |             |
| 原                                                 | 13 次へ           |             |
| □ 次回起動時には表示しない。                                   | キャンセル           |             |

メーターが振れない(緑色の音量バーが出ない)場合は、黄色で囲まれている一覧から 別のマイクを選択してもう一度確認します。

スピーカーとマイクの確認が完了したら、「次へ」をクリックしてください。

## ③ <u>カメラの確認</u>

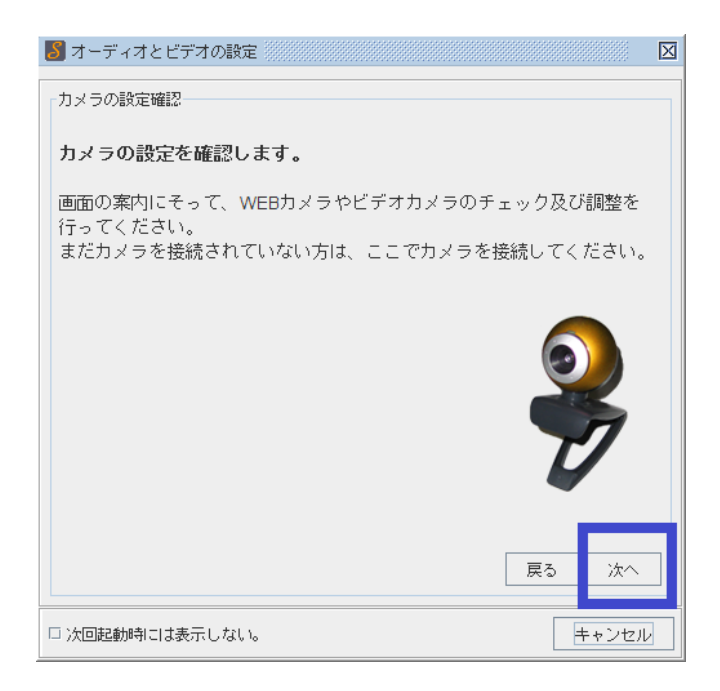

カメラの設定を行いますので、「次へ」をクリックしてください。

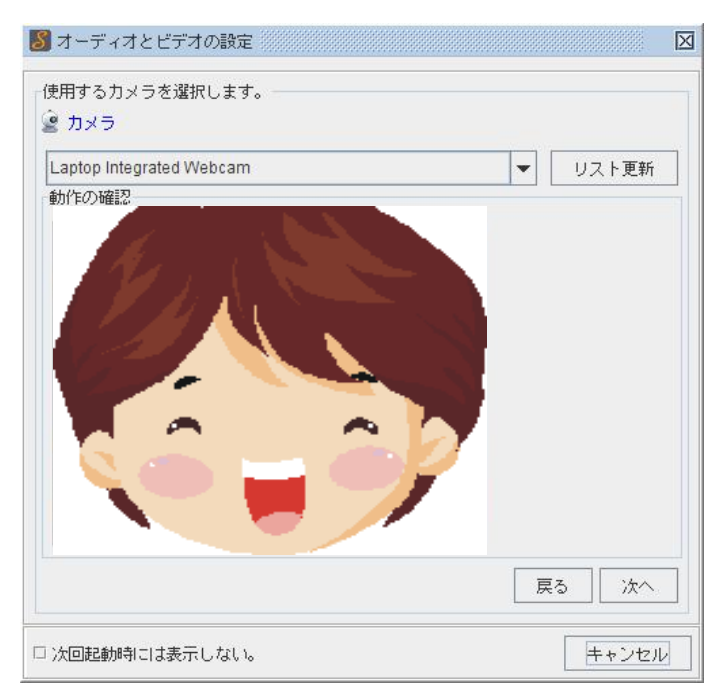

①<u>カメラを接続する</u>(P.8)で接続したカメラが表示されているのか確認してください。 ※カメラの映像は実際には動画が表示されています。

※カメラを取り付けていない場合は、カメラをパソコンに取り付けてください。 後からカメラを取り付けた場合は「リスト更新」をクリックしてください。

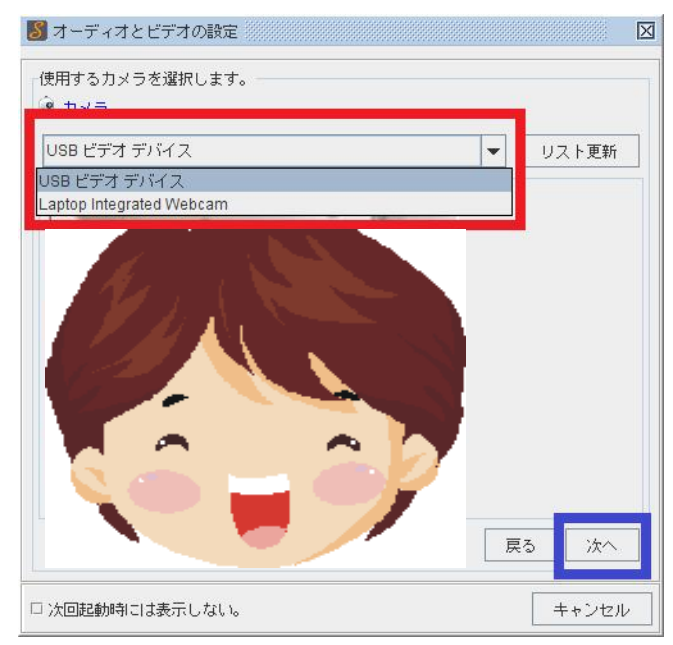

別のカメラが選択されている場合は、赤で囲まれている一覧から別のカメラを選択して、 もう一度確認してください。

カメラの確認が完了したら、「次へ」をクリックしてください。

| 😼 オーディオとビデオの設定           | $\boxtimes$ |
|--------------------------|-------------|
| 完了                       |             |
| すべての設定が完了しました。           |             |
| [完了]ボタンをクリックして画面を閉じて下さい。 |             |
|                          |             |
|                          |             |
|                          |             |
|                          |             |
|                          |             |
|                          |             |
|                          |             |
| 戻る  完了                   |             |
| □ 次回起動時には表示しない。 キャンセノ    | U I         |

「完了」をクリックすれば、スピーカーとマイクとカメラの設定が保存され終了します。 赤で囲まれた「次回起動時には表示しない。」にチェックを入れると、次の授業からは この設定画面が表示されなくなります。

以上で、授業へ参加する準備は完了です。

## 7. <u>SOBA school の使い方</u>

#### 画面の説明

| 📃 🗹 社会:                                                                                                    |                               |       | ⊠ _ □ X |
|----------------------------------------------------------------------------------------------------|-------------------------------|-------|---------|
| -                                                                                                    | ☆ アイ構成     使 チャット<br>・        |       | æ       |
|                                                                                                    | ▶ ファイル 編集 表示 ツール オゴション        |       |         |
|                                                                                                    | ○○ [示] ● 新規ページ1 <sup>20</sup> |       | Ĵ       |
| sensei4<br>sensei4<br>sensei4<br>sensei4<br>sente 2<br>sensei4<br>sente 2<br>sensei4<br>sensei4<br>sensei<br>sensei4<br>sensei<br>sensei<br>sen |                               |       |         |
|                                                                                                    |                               |       | _       |
|                                                                                                    |                               |       |         |
|                                                                                                    |                               |       |         |
|                                                                                                    | StatusBar                     |       |         |
| メニューA 〇 🛆 🗙                                                                                                    |                               | ) 🔌 📕 |         |

赤色で囲まれている部分は、授業に参加している人のカメラが表示されています。

青色で囲まれている部分は、お絵かきやチャット、ファイル転送が表示されています。

緑色で囲まれている部分は、○・△・×を決定するボタンとチャットやファイル転送を 表示するボタンや終了ボタンがあります。

※カメラの映像は実際には動画が表示されています。

## <u>チャットで先生にメッセージを送る</u>

先生に質問をしたい時や、先生とだけ文字でメッセージのやりとりをしたい時はチャット 機能を使います。

| ₽      | 1    |            | ×    |
|--------|------|------------|------|
| 771陣記送 | チャット | CPU<br>使用容 | 2 路了 |

右下の「チャット」ボタンをクリックする と、ホワイトボードの上に、チャット画面 が表示されます。

| ♪ ファイル転送 急 チャット |                                                                                                    | 赤色 |
|-----------------|----------------------------------------------------------------------------------------------------|----|
|                 |                                                                                                    | して |
|                 |                                                                                                    | キー |
|                 | こに文字を入力します。 アンジャング アンジャング アンシー アンジャング アンジャング アンジャング アンジャング アンジャング アンジャング アンジャング アンジャング アンジャング アンジャング アンジャング アンジャング アンシー アンジャング アンジャング アンジャング アンジャング アンジャング アンジャング アンジャング アンジャング アンシン アンシー アンジャング アンシン アンジャング アンジャング アンシー アンジャング アンシー アンシー アンシン アンシン アンシー アンシー アンシー アンシン アンシー アンシー | す。 |

赤色で囲まれた部分に、メッセージを入力 して右側の「発言」ボタンを押すか「Enter」 キーを押すと、先生にメッセージが送れま す。

## ファイル転送で先生にファイルを送る

先生に写真のファイルや文章(Word やメモなど)や表(EXCEL など)のファイルを送り たい時はファイル転送機能を使います。

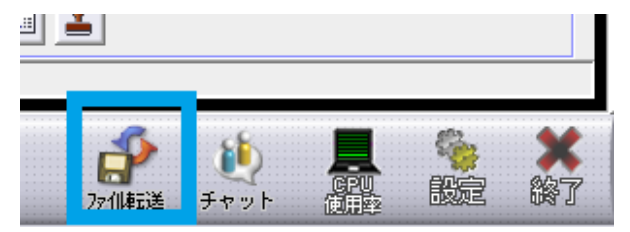

右下の「ファイル転送」ボタンをクリック すると、ホワイトボードの上にファイル転 送を行う画面が表示されます。

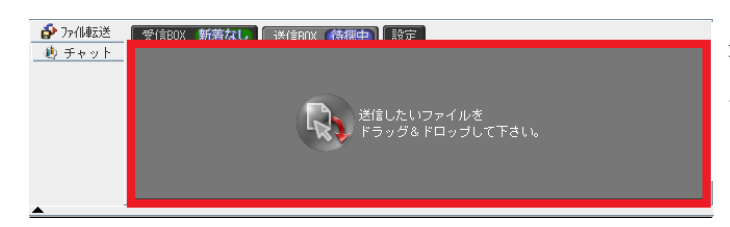

赤色で囲まれた部分に送信したいファ イルをドラッグ&ドロップします。

**ドラッグ&ドロップの方法**:送信したいファイルをマウスの左ボタンで選び、左ボタン を押したままマウスを移動(ドラッグ)し、赤色で囲まれた部分で左ボタンを離します。 (ドロップ)

| 鹶 ファイル転送      | 「受信BOX <b>新着なし</b> 」送信BOX (待機中) 設定     |
|---------------|----------------------------------------|
| <u> </u> サャット |                                        |
|               |                                        |
|               | SOBA school_usermanual_For_Student.doc |
|               | [ 通信 ] 及谱 ]                            |
|               |                                        |

送信ボタンを押すと、先生に ファイルが送れます。

## <u>先生に個別指導してもらう</u>

全員で授業をしていない時(自己学習モード)に先生に質問をしたい場合や二人だけで 指導してもらいたい時は、右下にある指導を要請するための「挙手」ボタンを押します。

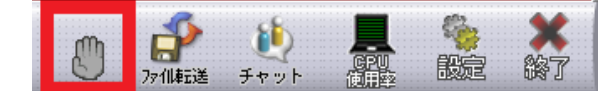

ボタンを押すと先生にメッセージが届きますので、先生からの指示を待ってください。

## 答案を印刷する

ホワイトボードに表示している問題文や答案は印刷することができます。

| -             |                                                         |
|---------------|---------------------------------------------------------|
| ファイル 編集 表示 ツー | ール オブション                                                |
| 開く Ctrl-N     | 凶問題1 凶 driver.bmp 凶 R10;                                |
| 画像のインボート      |                                                         |
| 保存 Ctrl-S     |                                                         |
| 印刷            | (4) $A = x^2 + x + 2$ , $B = 2x^2 - x + 3\mathcal{O}$ . |
|               |                                                         |
|               | $\sqrt{-1}$                                             |
| 🦻 A           |                                                         |
| F             | <u> </u>                                                |
|               |                                                         |
|               |                                                         |
| 😼 🍉           | $\rightarrow \gamma ( \setminus c$                      |
|               | $\sim$ ( )(                                             |
|               | 7                                                       |
|               |                                                         |

ページを印刷するには、ファイルメニューから「印刷」を選択します。

| 4 | 印刷             | 4 TZ)                                             |     | ×                 |
|---|----------------|---------------------------------------------------|-----|-------------------|
|   | 一般( <u>G</u> ) | ページ設定( <u>S</u> ) 外観(A)                           |     |                   |
|   | 印刷サーと          | íz                                                |     |                   |
|   | 名前(N):         | OneNote 2007に送る                                   | -   | ブロバティ( <u>R</u> ) |
|   | 状態:            | OneNote 2007 に送る<br>Microsoft XPS Document Writer |     |                   |
|   | タイプ:           | Microsoft Office Document Image Writer            |     |                   |
|   | '春幸履:          | DocuCentre-II C4300 (FAX)<br>DocuCentre-II C4300  |     | □ ファイルに出力(E)      |
|   | 印刷範囲           | Canon Inkjet MP500 Series                         | EF. | 1刷部数              |
|   | ® すべ           | (T (L)                                            |     | 印刷語数(0): 1        |
|   | 0~-            | ジ(E) 1 印刷範囲 1                                     |     | □ T合い(C)          |
|   |                |                                                   |     | 印刷 取消し            |

普段使っているプリンタを選択し 「印刷」ボタンをクリックします。

印刷はページごとに行われるので、 複数のページまとめてはできません。

ページを切り替えてそれぞれ印刷を 行ってください。

## <u>映像を大きく表示する</u>

カメラの映像は大きくしたり、好きな場所に移動できます。

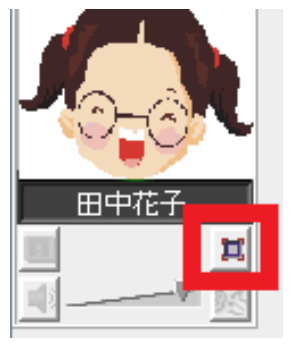

赤色で囲まれているボタンをクリックする(もしくは映像部分を ダブルクリックする)と、カメラの映像だけ大きく表示できます。

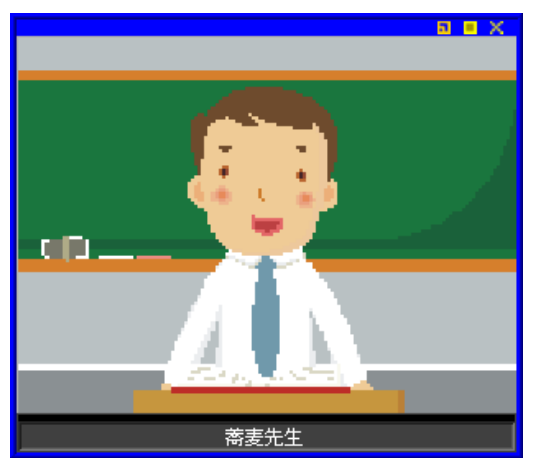

拡大された映像は、マウスで好きな場所に移動で きます。

画面を閉じたい場合は、右上の×ボタンをクリッ クする(もしくは映像部分をダブルクリックす る)と、元の場所に戻ります。

※カメラの映像は実際には動画が表示されて います。

## 8. <u>授業レポートを作成する</u>

| 1 | <u>- ایک جارت کا جارت کا ج</u> |
|---|----------------------------------------------------------------------------------------------------|
|   |                                                                                                    |
|   |                                                                                                    |
|   | メイン<br>・ ホーム お知らせ                                                                                                    |
|   | ▶ 授業一覧 お知らせはありません。                                                                                                    |
|   | 月次レポート         今日の授業                                                                                                    |
|   | <ul> <li>▶ 按照レポート</li> <li>▶ 持刻</li> <li>▶ 先生一覧</li> <li>▶ 先生一覧</li> <li>▶ 13:00~14:00</li> <li>数学</li> <li>高橋 先生</li> <li>佐藤 一樹, 持田 美紗子</li> </ul>                                                                                                    |
|   | ダウンロード                                                                                                    |
|   |                                                                                                    |
|   | ▶ アプリケーション 03月16日 数学 高橋 先生 上川 純也, 持田 美珍子                                                                                                    |
|   | 最近のレポート                                                                                                    |
|   | レポートはありません。                                                                                                    |
|   |                                                                                                    |
|   |                                                                                                    |

左のメインメニューから「授業一覧」をクリックします。

| <ul> <li>              月次レポート             ・ 月次レポート          </li> <li>             ・ 月次レポート         </li> <li>             ・ 技工レポート         </li> <li>             ・ 先生一覧         </li> <li>             ダウンロード         </li> <li>             マニュアル         </li> </ul> <li>             ← 2012年03月01日 - 2012年03月31日 →     </li> <li>             や在画一時         </li> <li>             ・ ロー         </li> <li>             ・ ロー         </li> <li>             ・ ロー         </li> <li>             ・             ・</li> | ×イン<br>→ ホーム<br>→ 授業一覧                       | 授業一覧 | レポート未記入 検索 |                                   |                    |    |
|----------------------------------------------------------------------------------------------------|----------------------------------------------|------|------------|-----------------------------------|--------------------|----|
| 料目     先生     生徒     日時       ・ 授業レポート     ・     ・     佐藤 一樹     山口 理恵       ・     先生一覧     ・     上川 時也     ・       ダウンロード     安語     高橋 先生     上川 時地     ・       ・     マニュアル     広藤 一樹     ・     の3月16日 20:00~20:30                                                                                                    |                                              |      | ← 2        | 年03月31日 →                         |                    |    |
| ・ 授業レポート     佐藤 一樹     山口 理恵     03月09日 19:00~20:00     詳細       ・ 先生一覧     ケ語     吉川 先生     上川 利也     持田 美砂子     03月16日 20:00~20:30     詳細       ダウンロード     マニュアル     佐藤 一樹     レニー財     03月16日 20:00~20:30     詳細                                                                                                    |                                              | 科目   | 先生         | 生徒                                | 日時                 |    |
| ダウンロード         数学         高橋 先生         上川 純也<br>持田 異砂子         03月16日 20:00~20:30         詳細           マニュアル         佐藤 一単         佐藤 一単 </td <td><ul> <li>▶ 授業レポート</li> <li>▶ 先生一覧</li> </ul></td> <td>英語</td> <td>吉川 先生</td> <td>佐藤 一樹<br/>山口 理恵<br/>上川 純也<br/>持田 美紗子</td> <td>03月09日 19:00~20:00</td> <td>詳細</td>                                                                                                    | <ul> <li>▶ 授業レポート</li> <li>▶ 先生一覧</li> </ul> | 英語   | 吉川 先生      | 佐藤 一樹<br>山口 理恵<br>上川 純也<br>持田 美紗子 | 03月09日 19:00~20:00 | 詳細 |
| トマニュアル 佐藤一樹                                                                                                    | ダウンロード                                       | 数学   | 高橋 先生      | 上川 純也<br>持田 美紗子                   | 03月16日 20:00~20:30 | 詳細 |
| 数学 高橋 先生 性 200 03月19日 13:00~14:00 詳細                                                                                                    | ▶ マニュアル                                      | 数学   | 高橋 先生      | 佐藤 一樹<br>持田 美紗子                   | 03月19日 13:00~14:00 | 詳細 |

授業一覧画面の左上で、表示内容を次のように選択できます。

- すべて:期間内のすべてのレポートを表示します。
- レポート未記入:レポートを未記入の授業だけが表示されます。
- 検索:授業検索画面に移動します。
   ※赤い枠で囲まれた場所の矢印をクリックすると、表示する授業の期間を変更ができます。
   (←で前月 | →で次月)

| 3 | € e ∎<br>C   sch                             |                                                            | × マニュアル用 持ち | <ul> <li>□ × ☆</li> <li>□ オ ☆</li> <li>□ ゴアウト</li> </ul> |
|---|----------------------------------------------|------------------------------------------------------------|-------------|----------------------------------------------------------|
|   | ×1><br>• #-A                                 | 授業一覧 > 英語                                                  |             |                                                          |
|   | ▶授業一覧                                        | 科目 英語                                                      |             |                                                          |
|   | <ul> <li>月次レポート</li> </ul>                   | 先生 吉川 先生                                                   |             |                                                          |
|   | <ul> <li>▶ 授業レポート</li> <li>▶ 先生一覧</li> </ul> | 生徒     生徒     生     加口     理恵     上川     純也     持田     美紗子 |             |                                                          |
|   | ダウンロード                                       | 開始日時 2012/03/09(                                           | 金) 19:00    |                                                          |
|   | ▶ マニュアル                                      | 授業時間 60分                                                   |             |                                                          |
|   | <ul> <li>▶ アプリケーション</li> </ul>               | レポートを作成<br>授業レポート<br>レポートはありません。                           |             |                                                          |
|   |                                              |                                                            |             |                                                          |

「レポートを作成」ボタンをクリックします。

| 4 | • • • •<br>Sold                                                                                                    | <ul> <li>ク - ċ ×</li> <li>Ø レポートを作成 ×</li> <li>IOO</li> <li>I/1.20-μ</li> </ul>                                                        | - □ - 조<br>↑ ★ ¤<br>マニュアル用 持田 美紗子 ログアウト |
|---|----------------------------------------------------------------------------------------------------|----------------------------------------------------------------------------------------------------|-----------------------------------------|
|   | メイン         ・ 技営一覧         ・ 技営レポート         ・ 授重レポート         ・ 先生一覧         ダウンロード         ・ マニュアル         ・ アプリケーション | 授業 英語         日間 2012年03月09日           先生         吉川先生           作成者         持田 美砂子           今日は発音もちゃんと出来たと思う。         ごの調子で次回も頑張ります。 |                                         |

レポートを入力して「作成」ボタンをクリックします。

| 5 | Sobo-                                                                                     |                   | 7.10                                                                                             | マニュアル用 持田 美紗 | 子 ログアウト |
|---|-------------------------------------------------------------------------------------------|-------------------|--------------------------------------------------------------------------------------------------|--------------|---------|
|   | メイン<br>・ホーム                                                                               | 授業一覧 >            | 英語                                                                                               |              |         |
|   | ▶ 授業一覧                                                                                    | 科目                | 英語                                                                                               |              |         |
|   | ▶ 月次レポート                                                                                  | 先生                | 吉川 先生                                                                                            |              |         |
|   | <ul> <li>         ・ 授業レポート         ・         ・         先生一覧         ・         </li> </ul> | 生徒                | 佐藤 一樹<br>山口 理恵<br>上川 純也<br>持田 美紗子                                                                |              |         |
|   | ダウンロード                                                                                    | 開始日時              | 2012/03/09(金) 19:00                                                                              |              |         |
|   | ▶ マニュアル                                                                                   | 授業時間              | 60分                                                                                              |              |         |
|   | ▶ アプリケーション                                                                                | 授業レポー             | - h                                                                                              |              |         |
|   |                                                                                           | 授<br>日<br>先<br>作成 | <ul> <li>英語</li> <li>2012年03月09日</li> <li>吉川先生</li> <li>拷田 美紗子 2012/03/19(月) 18:51 更新</li> </ul> |              |         |
|   |                                                                                           | 今日は発音<br>この調子で.   | もちゃんと出来たと思う。<br>次回も頑張ります。                                                                        |              |         |
|   |                                                                                           |                   |                                                                                                  |              |         |

レポートの作成に成功すると、レポートの内容が表示された画面になります。

9. 作成した授業レポートを確認する

| 1 |                                                                                                    | х з - Q<br>× 3 - жесече ∰ х з - Q                                                                                                    | <ul> <li>□□</li> <li>■ ★ ☆</li> <li>マニュアル用 持田 美紗子 ログアウト</li> </ul> |
|---|----------------------------------------------------------------------------------------------------|----------------------------------------------------------------------------------------------------|--------------------------------------------------------------------|
|   | メイン     ・ホーム       ・ 形式ー 丸     ・ 形式ー 丸       ・ 形式ー 丸     ・ 用式レポート       ・ 児菜レポート     ・ パズロード       ・ 欠主 ー 夏     ・ クンロード       ・ マニュ アル     ・ アプリウーション | -/t-スシール<br>お知らせ<br>お知らせはありません。<br>今日の授業<br><mark> 時刻   4日 先生</mark><br>13:00~14:00 数学 高橋 先生<br>最近の授業<br><mark> 日付   4日 先生</mark><br>の3月16日 数学 高橋 先生<br>最近のレポート<br>レポートはありません。 | <mark>生徒</mark><br>佐藤 一樹, 特田 奥砂子<br><b>生徒</b><br>上川 純位, 特田 奥砂子     |

左のメインメニューから「授業レポート」を選択します。

|   |                                 | ♀ ♂ X 🎯 レポート─覧    | ×                       |             | - □ ×          |
|---|---------------------------------|-------------------|-------------------------|-------------|----------------|
| 2 |                                 | 100<br>1/-29-14   | 72                      | ュアル用 持田 美紗  | <u>子 ログアウト</u> |
|   | ×イン<br>▶ ホーム<br>▶ 授業一覧          | レポート一覧<br>すべて  検索 |                         |             |                |
|   | ▶月次レポート                         | ← 2               | 012年03月01日 - 2012年03月31 | ∃→          |                |
|   | LittiewLattie h.                | 授業                | 作成者                     | 日付          |                |
|   | - 3X#ED71X 1                    |                   | ▲ 持田 美約子                | 2012年03月19日 | 3= 80          |
|   | ▶ 先生一覧                          | 天前 2012年03月09日    | ▲ 17山 大10 J             | 2012403/190 | 2+00           |
|   | ダウンロード<br>・ マニュアル<br>・ アプリケーション |                   |                         |             |                |

レポート一覧のページが表示されます。

授業が一覧で表示されていますので、レポートを表示したい授業をクリックします。 ※赤い枠で囲まれた場所の矢印をクリックすると、表示する授業の期間の変更ができます。

| 3 |                                                                       | <i>P</i> + Ċ × Ø 数字 (2012年03月16日): ×                                                                                                    | マニュアル用 持田 美紗子 | ■ ■ ×<br>↑ ★ ☆<br>ログアウト |
|---|-----------------------------------------------------------------------|----------------------------------------------------------------------------------------------------|---------------|-------------------------|
|   | メイン       ホーム       ・ 授黒一覧       ・ 月次レポート       ・ 授黒レポート       ・ 先生一覧 | レポート一覧 > 数学 (2012年03月16日): 持田 美紗子<br>投業<br>安学<br>日時 2012年03月16日<br>先生 高橋 先生<br>作成者 持田 美紗子 2012/03/19/月) 18.53 夏新<br>帝都大学の過去問題を解いたら満点だったので自信が付き | ŧ <i>U</i> t. | 編集                      |
|   | ダウンロード<br>→ マニュアル<br>→ アプリケーション                                       |                                                                                                    |               |                         |

レポートの内容が表示されます。

■ 「編集」:レポートの再編集ができます。

## 10. <u>月次レポートを作成する</u>

|   | ج ک ۵ × ۵ 🌀                                                            | × • • • •                        |
|---|------------------------------------------------------------------------|----------------------------------|
| 1 | <b>Sector</b><br>000                                                   | マニュアル用 持田 美紗子 ログアウト              |
|   | メイン<br>・ホーム お知らせ                                                       |                                  |
|   | →授業一覧 お知らせはありません。                                                      |                                  |
|   | <ul> <li>▶ 月次レポート</li> <li>&gt; 授業レポート</li> </ul>                      |                                  |
|   | 時刻 科目<br>▶ 先生一覧 13:00~14:00 数学                                         | <b>先生 生徒</b> 名橋 先生 佐藤 一樹, 持田 美珍子 |
|   | ダウンロード<br>→ マニュアル 最近の授業                                                |                                  |
|   | <ul> <li>▶ アブリケーション</li> <li>日付 料目 先生</li> <li>03月16日 数学 高橋</li> </ul> |                                  |
|   | 最近のレポート                                                                |                                  |
|   | レポートはありません。                                                            |                                  |
|   |                                                                        |                                  |
|   |                                                                        |                                  |

左のメインメニューから「月次レポート」を選択します。

| 2 |                                                              | <b>- ×</b> |
|---|--------------------------------------------------------------|------------|
| - | マニュアル用 持田 美妙子 に<br>0000                                      | コグアウト      |
|   | メイン<br>・ホーム<br>月次レポート<br>← 2011年04月 - 2012年03月 →             |            |
|   | <ul> <li>・ 損業一覧<br/>月次レポートがありません。</li> <li>月次レポート</li> </ul> | 作成         |
|   | <ul> <li>授業レポート</li> <li>先生一覧</li> </ul>                     |            |
|   | ダウンロード<br>・ マニュアル                                            |            |
|   | <ul> <li>アプリケーション</li> </ul>                                 |            |
|   |                                                              |            |

月次レポート一覧のページが表示されます。

※月次レポート未作成の場合、 月次レポートがありません と表示されます。

| 3 |                                                                                                    | <i>♀</i> - Ċ × 愛月次レポート ×                   | マニュアル用 持田 美紗子      | <u>- □ × ☆</u><br>↑ ★ ☆<br>□グアウト |
|---|----------------------------------------------------------------------------------------------------|--------------------------------------------|--------------------|----------------------------------|
|   | メイン       ・ホーム       ・ガニーム       ・ガニーム <tr< th=""><th>月次レポート<br/>→ 2011年04月 - 20<br/>月次レポートがありません。</th><th>)12年03月 →<br/>【月次レボ</th><th>一下作成</th></tr<> | 月次レポート<br>→ 2011年04月 - 20<br>月次レポートがありません。 | )12年03月 →<br>【月次レボ | 一下作成                             |

「月次レポート作成」ボタンをクリックします。

| メイン     ・ホーム       ・ 振星一覧     ・ 月次レポート > 作成:科目選択       ・ 度星レポート     ・ 度温レポート       ・ 残星レポート     ・ 度温レポート       ・ 失生一覧     2012年03月       ダヴンロード     ・ マニュアル       ・ アブリケーション     ・ アブリケーション       | ငိုုနှင           | hoo              | マニュアル用 持田 美紗子 ログ |
|----------------------------------------------------------------------------------------------------|-------------------|------------------|------------------|
| メイン       ホーム         ・ホーム       月次レポート > 作成:料目選択         ・ 度重       2012年03月         シビキー互       2012年02月         2012年02月       2012年01月         シウンロード       、マニュアル         ・ アブリクーション       ア | <b>0</b> 000      | ソーパ・スクール         |                  |
| ・ ホーム     月     受講科目       ・ 授蜜ー覧     2012年03月     数学*       ・ 授蜜レポート     シロ2年02月     2012年02月       ・ 先生一覧     シロ2年01月     2012年01月                                                              | ×1>               | 月次レポート > 作成:科目選択 |                  |
| <ul> <li></li></ul>                                                                                                    |                   | 月 受講科目           |                  |
| ・ 皮ェレボート     2012年02月       ・ 火生一覧     2012年01月                                                                                                    |                   | 2012年03月 数学 *    |                  |
| ・先生一覧     2012年01月       ダウンロード     マニュアル       ・アプリケーション                                                                                                    |                   | 2012年02月         |                  |
| ダウンロード<br>・マニュアル<br>・アプリケーション                                                                                                    |                   | 2012年01月         |                  |
| ダワシロート<br>・ マニュアル<br>・ アプリケーション                                                                                                    |                   |                  |                  |
| <ul> <li>▶ アブリケーション</li> </ul>                                                                                                    | タワンロード<br>・ マニュアル |                  |                  |
|                                                                                                    | ▶ アプリケーション        |                  |                  |

4

科目選択画面が表示されますので、レポートを作成する月から科目を選択してクリック します。

|                                 |                                                            | i - □<br>ħ★        |
|---------------------------------|------------------------------------------------------------|--------------------|
| Sobo                            | <b>chool</b>                                               | マニュアル用 持田美紗子 ログアウト |
| メイン                             | 月次レポート > 作成:科目選択 > 月次レポート作成                                |                    |
|                                 | 科目 英語                                                      |                    |
| ▶按葉一覧                           | 月 2012年03月                                                 |                    |
| ▶ 月次レポート                        | 作成者 持田 美紗子                                                 |                    |
| ▶ 授業レポート                        | //////////////////////////////////////                     | *                  |
| ▶ 先生一覧                          | *************************************                      |                    |
|                                 | 苦手だった発音もできるようになってきました。                                     |                    |
| ダウンロード                          | 春休みの間に実力をつけれて良かった。<br>++++++++++++++++++++++++++++++++++++ |                    |
| ► <b>₹</b> _ <b>1</b> <i>PU</i> |                                                            |                    |
| <ul> <li>アプリケーション</li> </ul>    |                                                            |                    |
|                                 | -                                                          |                    |
|                                 |                                                            |                    |
|                                 |                                                            |                    |
|                                 |                                                            |                    |
|                                 |                                                            | Ψ                  |
|                                 | 7                                                          |                    |
|                                 | 作版                                                         |                    |
|                                 |                                                            |                    |

レポート作成画面が表示されますので、レポート内容を入力して「作成」ボタンを クリックします。

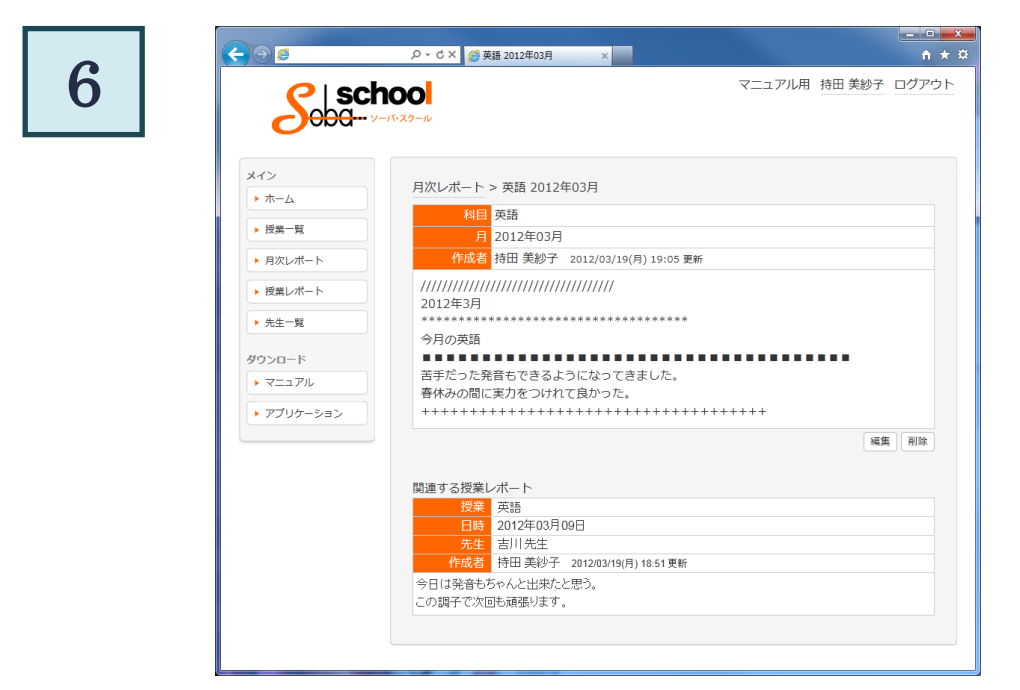

レポートの作成に成功すると、月次レポートの内容が表示された画面になります。

## 11. 作成した月次レポートを確認する

|                                                                | Ω + C X 🍯 לאיז א דער א 🖉                        | - □ <b>- ×</b> ↔                 |
|----------------------------------------------------------------|-------------------------------------------------|----------------------------------|
| Soba                                                           | <b>00</b><br>パ・スクール                             | マニュアル用 特田美紗子 ログアウト               |
| メイン<br>▶ ホーム<br>▶ 授業一覧                                         | お知らせ<br>お知らせはありません。                             |                                  |
| <ul> <li>▶ 月次レポート</li> <li>▶ 授業レポート</li> <li>▶ 先生一覧</li> </ul> | 今日の授業<br>時刻 科目 先生<br>13:00~14:00 数学 高橋 先生       | <mark>生徒</mark><br>佐藤 一樹, 持田 美珍子 |
| ダウンロード<br>・ マニュアル<br>・ アプリケーション                                | 最近の授業<br>日付 科目 先生<br><sup>03月16日</sup> 数学 高橋 先生 | 生徒<br>上川 耗也, 持田 美秘子              |
|                                                                | 最近のレポート<br>レポートはありません。                          |                                  |
|                                                                |                                                 |                                  |

左のメインメニューから「月次レポート」を選択します。

| • |             | . ♀ ヾ ♂ ★ ♂ 月次レポート | ×               |               | - □ -×-       |
|---|-------------|--------------------|-----------------|---------------|---------------|
| 2 |             | 100<br>-15-20-14   |                 | マニュアル用 持田 美紗子 | <u> ログアウト</u> |
|   | メイン<br>トホーム | 月次レポート             |                 |               |               |
|   |             |                    | ← 2011年04月 - 20 | 12年03月 →      |               |
|   | ▶授業一覧       |                    |                 | 月次レポ          | 「一ト作成         |
|   | ▶ 月次レポート    | 月科目                | 作成者             | 対象            |               |
|   | ▶ 授業レポート    | 2012年03月 英語        | 持田 美紗子          |               |               |
|   |             | 2012年03月 数学        | 持田 美紗子          |               |               |
|   | ▶ 先生一覧      |                    |                 |               |               |
|   | ダウンロード      |                    |                 |               |               |
|   | ▶ マニュアル     |                    |                 |               |               |
|   | ► 77U/z=%=% |                    |                 |               |               |
|   | • 7555-535  |                    |                 |               |               |
|   |             |                    |                 |               |               |
|   |             |                    |                 |               |               |
|   |             |                    |                 |               |               |
|   |             |                    |                 |               |               |
|   |             |                    |                 |               |               |
|   |             |                    |                 |               |               |
|   |             |                    |                 |               |               |
|   |             |                    |                 |               |               |
|   |             |                    |                 |               |               |
|   |             |                    |                 |               |               |

月次レポート一覧のページが表示されます。

レポートを記入済みの科目一覧が表示されますので、レポートを表示したい科目を クリックします。

※赤い枠で囲まれた場所の矢印をクリックすると、表示するレポートの期間の変更 ができます。

※月次レポート未作成の場合は 月次レポートがありません と表示されます。

| 3 | Soba-                      | 100<br>                                 | マニュアル用 持田 美紗子 ログアウト |
|---|----------------------------|-----------------------------------------|---------------------|
|   | メイン                        | 月次レポート > 英語 2012年03月                    |                     |
|   |                            | 科目 英語                                   |                     |
|   | • 按耒一見                     | 月 2012年03月                              |                     |
|   | ▶ 月次レポート                   | 作成者 持田 美紗子 2012/03/19(月) 19:05 更        | 新                   |
|   | <ul> <li>授業レポート</li> </ul> | //////////////////////////////////////  |                     |
|   | ▶ 先生一覧                     | ******                                  |                     |
|   |                            | 今月の英語                                   |                     |
|   | ダウンロード                     | 苦手だった発音もできるようになってきました。                  |                     |
|   | ▶ マニュアル                    | 春休みの間に実力をつけれて良かった。                      |                     |
|   | ▶ アプリケーション                 | +++++++++++++++++++++++++++++++++++++++ | +++++++             |
|   |                            |                                         | 編集 削除               |
|   |                            | 関連する授業レポート                              |                     |
|   |                            | 授業英語                                    |                     |
|   |                            | 日時 2012年03月09日                          |                     |
|   |                            | 作成者 持田 美紗子 2012/03/19(月) 18:51 更新       |                     |
|   |                            | 今日は発音もちゃんと出来たと思う。                       |                     |
|   |                            | この調子で次回も頑張ります。                          |                     |

月次レポートの内容が表示されます。月次レポート画面から再編集・削除ができます。

- 「編集」:月次レポートの再編集ができます。
- 「削除」:月次レポートが削除できます。

## 12. よくあるご質問

お問い合わせの前に、こちらを一度ご確認ください。

#### ① <u>インストールができません</u>

#### <u>「Administrator 権限を持つユーザーでインストールしてください。」と表示</u> されてインストールができません。

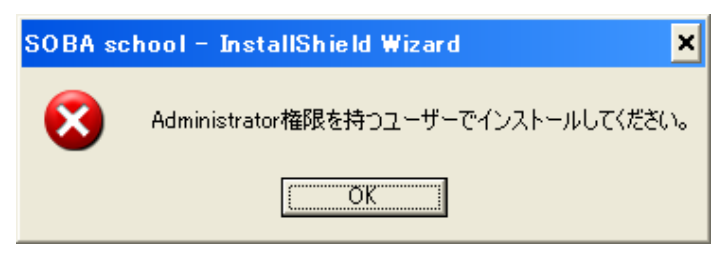

解決方法: SOBA school のソフトは管理者権限のあるユーザーでしかインストールできません。お使いのパソコンは複数の人で使っていると思われます。

パソコンを管理者権限でログインしてソフトをインストールしてください。 なお、今後ソフトがバージョンアップされるときは、管理者権限のあるユーザーでなく とも、一般ユーザー権限で、自動アップデートされます。

# <u>「このセットアップのもう1つのインスタンスがすでに実行されています。そのセットアップが終了するのを待つか、このセットアップを再度</u>実行する前にそのセットアップをキャンセルしてください。」と表示されてインストールができません。

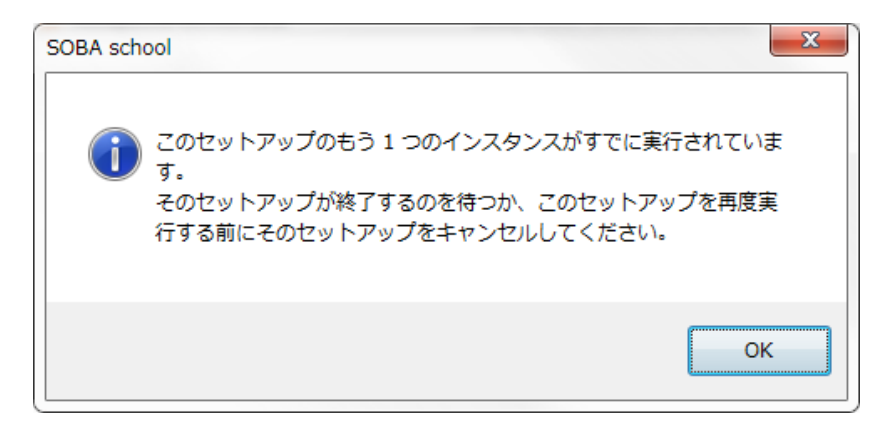

解決方法:ソフトをインストールするインストーラーが複数起動しています。

OK ボタンを押してこの画面を終了させてから、画面の後ろに隠れて表示されている既に 起動しているインストーラーを最後まで進めてください。

#### ② SOBA school にログインできません

#### <u>「ユーザ ID かパスワードが間違っています。」と表示されてログインできま</u> <u>せん。</u>

| ログインするに | は以下の入力フォームにユーザーIDとパスワードを入力してください。<br>ユーザIDかパスワードが間違っています。 |
|---------|-----------------------------------------------------------|
|         | ユーザID<br>パスワード                                            |
|         | ログイン                                                      |

解決方法:ユーザ ID もしくはパスワードが間違っています。

ユーザ ID とは学校または塾から案内されたユーザ ID の@より前になります。

たとえば tarou@soba-school の場合、ユーザ ID は tarou になります。

※英数字は、半角で入力していますか?

※SOBA schoolは、半角のアルファベット(A~Za~z)、数字を組み合わせた文字列です。 全角文字を入力すると、「ユーザ ID またはパスワードが正しくありません。」というメ ッセージが表示されます。

#### <u>エラーは表示されないが、ログインできません。</u>

解決方法:インターネットエクスプローラーの設定を見直します。

インターネットエクスプローラーのメニューの「ツール」をクリックすると、次のような 画面が表示されます。(お使いのバージョンによって、表示内容は異なる場合があります)

|   |                  | ⊕ ☆ 🗱  |
|---|------------------|--------|
|   | 印刷(P)            | •      |
|   | ファイル(F)          |        |
|   | 拡大(Z) (100%)     |        |
|   | セーフティ(S)         |        |
|   | ダウンロードの表示(N)     | Ctrl+J |
|   | アドオンの管理(M)       |        |
| U | F12 開発者ツール(L)    |        |
|   | ピンで固定されたサイト(G)   |        |
|   | インターネット オプション(0) |        |
|   | バージョン情報(A)       |        |
|   |                  |        |

インターネットエクスプローラーの設定から「インターネットオプション」を表示します。

| インターネット オプション 💡 🔜 🌄                                                                                                    |  |
|----------------------------------------------------------------------------------------------------|--|
| 全般   セキュリティ ブライバシー コンテンツ   接続   プログラム   詳細設定                                                                                                    |  |
| <ul> <li>設定</li> <li>シターネット ゾーンの設定を選択してください。</li> <li>中一高         <ul> <li>コンパクトなブライバシー ポリシーのないサード パーティの Cookie をブロックします。</li> <li>ロー・ロー・ロー・ロー・ロー・ロー・ロー・ロー・ロー・ロー・ロー・ロー・ロー・ロ</li></ul></li></ul> |  |
| サイト(S)       インポート(I)       詳細設定(V)       既定(D)         場所                                                                                                    |  |
| OK         キャンセル         適用(A)                                                                                                    |  |

「プライバシー」タブを表示します。

インターネットゾーンのレバーを移動し、設定を「中-高」もしくは「中」にして「OK」 ボタンをクリックしてください。

#### ③ 授業に参加できません

#### 「このファイルを保存しますか、または開くためのプログラムをオンラインで 検索しますか?」と表示されて授業に参加できません。

| ファイルのダ |                                                                                                    |
|--------|----------------------------------------------------------------------------------------------------|
| このファイル | を保存しますか、または聞くためのブログラムをオンラインで検索しますか?                                                                                           |
|        | 名前: command.ekd<br>種類: 不明なファイルの種類<br>発信元: web-api.soba-education.com                                                          |
|        | 検索(E) 保存(S) キャンセル                                                                                                    |
| 2      | (ンターネットのファイルは役に立ちますが、ファイルによってはコンピューターに問題<br>5起こすものもあります。発行元が信頼できない場合、このファイルを開いたり保<br>存したりするためのプログラムは検索しないでください。 <u>危険性の詳細</u> |

解決方法:授業に参加するためのソフトがインストールされていないのが原因です。 このダイアログはキャンセルをクリックして閉じてください。

2 SOBA school のアプリケーションをインストールする (P.5) を参考にソフトをインスト

ールしてから再度お試しください。

<u>授業に参加しようとすると「Web サイトで、このプログラムを使って Web コ</u> ンテンツを開こうとしています」と表示されます。

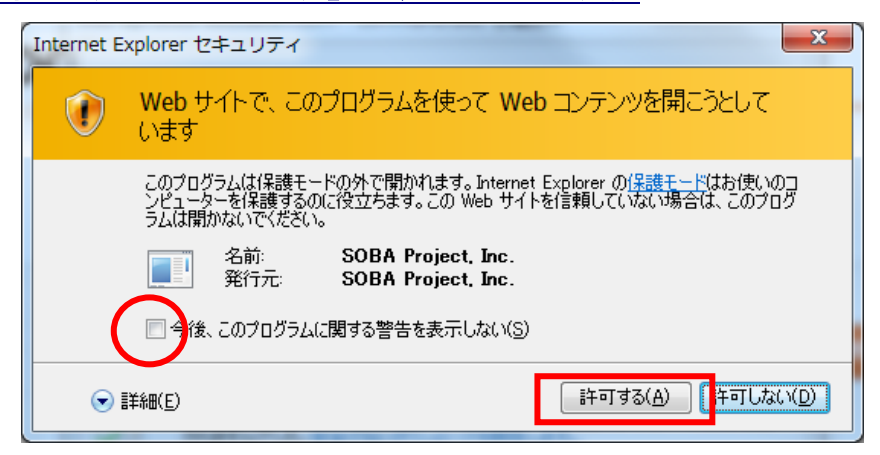

解決方法:この画面は問題ないので「今後、このプログラムに関する警告を表示しない(S)」 にチェックを入れ、「許可する(A)」ボタンをクリックしてください。

#### ④ 先生の声が聞こえない。先生に声が届かない。

#### <u>先生の声が聞こえません。</u>

解決方法:パソコンの音量が最小、またはミュート(ボリュームゼロ)になっていないか 確認してください。

Windows のタスクバー (パソコン画面の右下)の中にあるスピーカーのアイコンをクリ ックします。「ミュート」にチェックが入っている場合は、チェックを外してください。 スライドバーをドラッグして (マウスを押したまま上に引き上げて)音量を上げてくださ い。また、外付けスピーカーをご利用の場合は、スピーカーの電源やスピーカーの音量を 確認してください。

15:53 こちらがタスクバーにあるスピーカーのアイコンです。 2012/03/22

Windows のスピーカーを確認しても解決しない場合は、SOBA school の設定ツールで スピーカーの設定を変更します。

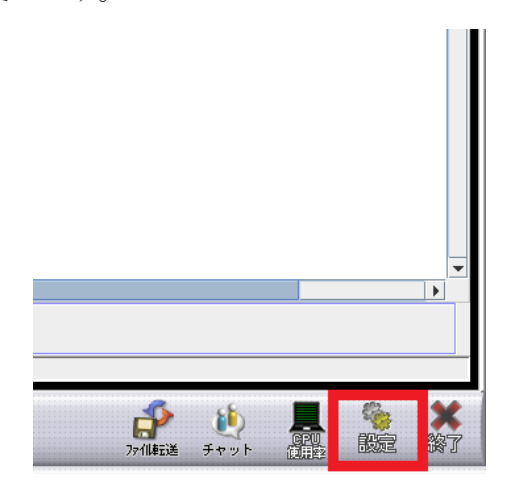

右下にある「設定」ボタンをクリックします。

| SOBA school設定ツール                            | 17/w/                                    |              |
|---------------------------------------------|------------------------------------------|--------------|
| SOBA school設定ツール                            |                                          |              |
| システム設定  ・ ・ ・ ・ ・ ・ ・ ・ ・ ・ ・ ・ ・ ・ ・ ・ ・ ・ | カメラ スピーカ マイク                             |              |
| - 🧟 ガソース                                    | Laptop Integrated Webcam (使用する)          | このカメラを使用     |
|                                             |                                          | リスト更新        |
|                                             | Laptop Integrated Webcam                 |              |
|                                             |                                          |              |
|                                             | カメラのクオリティを下げてCPU負荷を軽くします。                | OFF ON       |
|                                             | なめらかさ(フレームレート:n秒)                        | 15 💌         |
|                                             | 画質(解像度:ビット数)*WEBカメラでは320x240以下推奨         | 160x120 💌    |
|                                             | 送信スピード(bps)                              | 64000 🔻      |
|                                             |                                          | 詳細設定         |
|                                             |                                          |              |
|                                             |                                          |              |
|                                             |                                          |              |
|                                             |                                          |              |
|                                             |                                          |              |
|                                             | 動作の確認                                    |              |
|                                             | [プレビュー]ボタンをクリックしてカメラのプレビュー画面を表示します       | ·<br>・ プレビュー |
|                                             | ast にあた entroperty インクシックするまでフレビューでさません。 |              |
|                                             | ок                                       | キャンセル 適用     |

しばらくすると、SOBA school 設定ツール が表示されます。 ※表示されている内容はお使いのパソコンによって異なります。

| SOBA school設定ツール                                      |                                                                                                    |
|-------------------------------------------------------|----------------------------------------------------------------------------------------------------|
| SOBA school設定ツール                                      |                                                                                                    |
| <ul> <li>■ システム設定<br/>接続方法</li> <li>② リソース</li> </ul> | カメラ       スピーカ       マイク         Mindows既定のデバイス(使用する)<br>スピーカー/ヘッドホン(SigmaTel High Definition Audio CODEC)       このスピーカを使用         リスト更新       リスト更新         Windows既定のデバイス       Windows既定のデバイス         デバイス名: Windows既定のデバイス       Windows既定のデバイス         が能: このデバイスは正常に動作しています。       ション         動作の確認       選択したデバイスでサンブル音声を再生するには音声再生」ボタンをクリッ       音声再生 |
|                                                       | OK キャンセル 適用                                                                                                    |

「スピーカー」タブをクリックして、スピーカーの設定画面を表示します。

| SOBA school設定ツール     |                                                                                                    |              |
|----------------------|----------------------------------------------------------------------------------------------------|--------------|
| SOBA school設定ツール     |                                                                                                    |              |
| □ システム設定             | カメラ スピーカ マイク                                                                                        |              |
| - Q 接続方法<br>- 2 リソース | Windows既定のデバイス (使用する)                                                                               | このスピー力を使用    |
|                      | スピーカー / ヘッドホン (SigmaTel High Definition Audio CODEC)<br>HDMI (SigmaTel High Definition Audio CODEC) | リスト更新        |
|                      | <b>_</b>                                                                                            | Windows設定を確認 |
|                      | Windows既定のデバイス                                                                                      |              |
|                      | デバイス名:Windows既定のデバイス                                                                                |              |
|                      | 状態:このデバイスは正常に動作しています。                                                                               |              |
|                      |                                                                                                    |              |
|                      |                                                                                                    |              |
|                      |                                                                                                    |              |
|                      |                                                                                                    |              |
|                      |                                                                                                    |              |
|                      |                                                                                                    |              |
|                      |                                                                                                    |              |
|                      | 動作の確認                                                                                               |              |
|                      | 増択したナハイスでサンブル音声を再生するには音声再生]ボタンをク<br>クしてください。                                                        | リッ 音声再生      |
|                      | OK [                                                                                                | キャンセル 適用     |

「リスト更新」をクリックします。

| SOBA school設定ツール | A44900880                                                                     | X                     |
|------------------|-------------------------------------------------------------------------------|-----------------------|
| SOBA school設定ツール |                                                                               |                       |
| システム設定           | カメラ スピーカ マイク                                                                  |                       |
|                  | Vindows既定のデバイス (使用する)<br>アピーカー (ヘッドホン) (SigmaTel High Definition Audio CODEC) | このスピーカを使用             |
|                  | IDMI (SigmaTel High Definition Audio CODEC)                                   | リス、更新<br>Wind ws設定 確認 |
|                  | Windows既定のデバイス                                                                |                       |
|                  | デバイス名:Windows既定のデバイス                                                          | (2)                   |
|                  | 状態:このデバイスは正常に動作しています。                                                         |                       |
|                  |                                                                               |                       |
|                  |                                                                               |                       |
|                  |                                                                               | 3                     |
|                  |                                                                               |                       |
|                  | 動作の確認                                                                         |                       |
|                  | 選択したデバイスでサンブル音声を再生するには(音声再生)ボタンをク<br>クしてください。                                 | クリッ 音声再生              |
|                  | OK                                                                            | キャンセル                 |

ピンクで囲まれた部分の一覧を上から順番に音が再生できるのか確認していきます。
 はじめは一番上のデバイスをクリックしてください。クリックすると、デバイス名が
 灰色に反転されます。

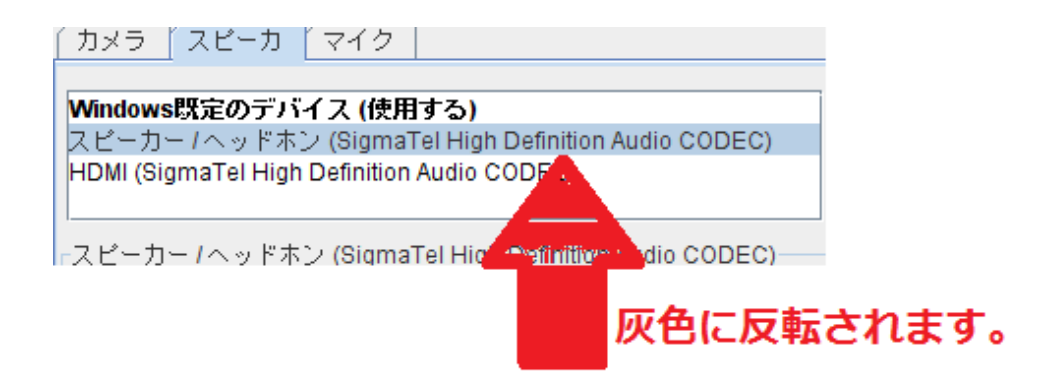

- ② 反転したらオレンジで囲まれた「このスピーカーを使用」をクリックします。クリック すると、ピンクで囲まれた一覧の順序が選択したデバイスが先頭に変わります。
- ③ 緑にかこまれた「音声再生」ボタンを押して音が出るのか確認します。
- ④ 音が出ない場合や違う場所から音が出る場合はもう一度、①に戻って違うデバイスを選 択して繰り返します。
- ⑤ 音が出たら、最後に適用ボタンをクリックして、「OK」ボタンをクリックして設定ツー ルを閉じます。

#### <u>先生に私の声が届きません。マイクのメーター(緑色の音量バー)が表示され</u> ずに NO SOUND と表示されます。

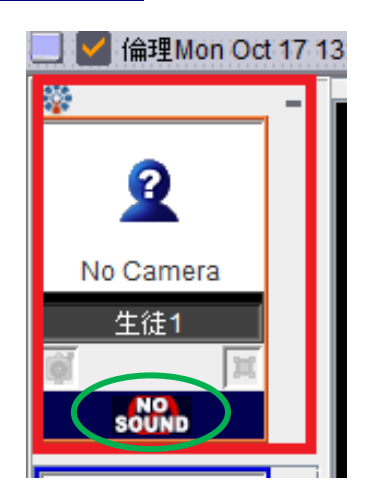

解決方法: ②スキャナなどを USB ハブで接続する(P.9) および③マイク・ヘッドフォンを
 接続する(P.10) を参考にマイクとヘッドフォンを取り付けてください。

それでも解決しないときは、パソコンの録音(マイク)の音量が最小になっていないか を確認してください。

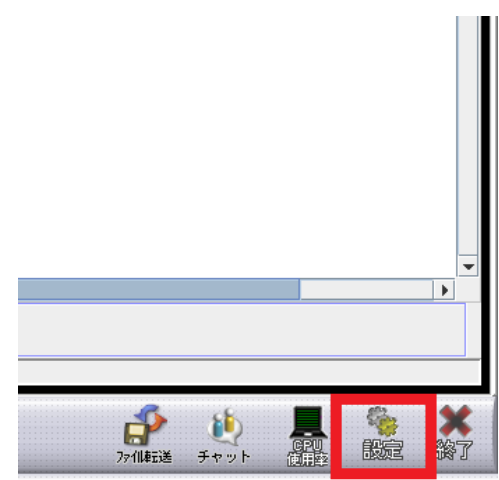

マイクとヘッドフォンを取り付けた後に、右下にある「設定」ボタンをクリックします。

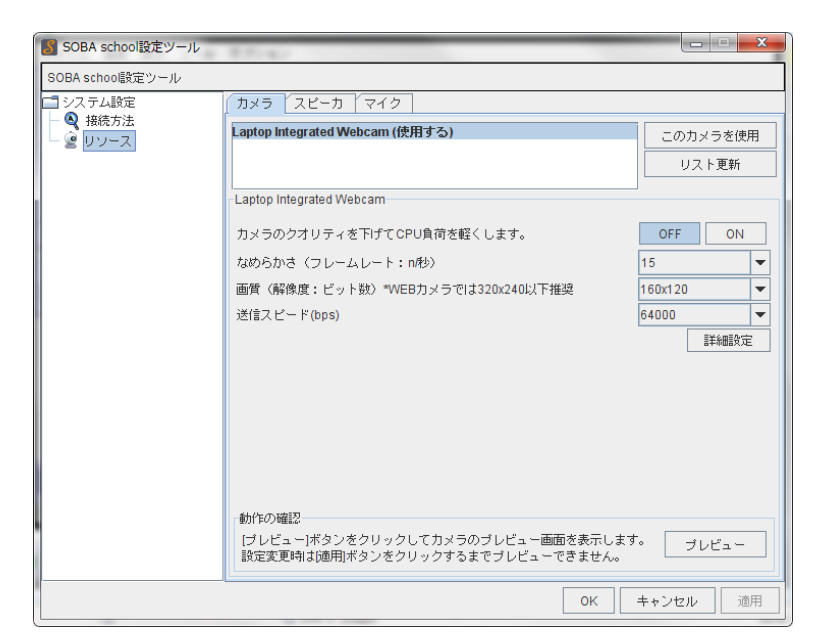

しばらくすると「SOBA school 設定ツール」が表示されます。 ※表示されている内容はお使いのパソコンによって異なります。

| ・戦略方法         ・          ・          このマイクを使         ・            マイク(Reattek High Definition Au         ・          ・          ののマイクを使         ・            マイク(Reattek High Definition Au         ・          ・          ののマイクを使         ・            マイク(Reattek High Definition Au         ・          ・          の、         ・            ・          ・          ・          ・            ・          ・          ・          ・            ・          ・          ・          ・            ・          ・          ・          ・            ・          ・          ・          ・            ・          ・          ・          ・            ・          ・          ・          ・            ・          ・          ・          ・            ・          ・          ・          ・            ・          ・          ・          ・          ・            ・          ・          ・          ・          ・            ・ |                                             |    |
|----------------------------------------------------------------------------------------------------|---------------------------------------------|----|
| マイク(Keatek Fugh Detrinbon Au     リスト更新       Windows設定のデパイス・デパイスが無効です     Windows設定を計       エコーキャンセル     ON       自動声量调整     ON       増幅の上限     小 (6dB)       bps     正詳細語                                                                                                    | 法<br>ス Windows既定のデパイス(使用する) このマイクを          | 使用 |
| Windows既定のデバイス - デバイスが無効です       エコーキャンセル       自動声量调整       ジト(6dB)       bps                                                                                                    | マイク (Realfek High Definition Au             | ŕ  |
| Windowsは定めアントイス・アントイスが無効です       エコーキャンセル       自動声型問題       均幅の上限       均幅の上限       bps                                                                                                    | Windows設定で                                  | 確認 |
| エコーキャンセル     ON       自動声量明整     ON       均幅の上限     小(6d9)       bps     正非細胞       動作の確認     正非細胞       激化したマイクの動作を確認するにはテストはボタンをクリックしてくだ     ニュート                                                                                                    | - Windows既定のテバイス - テバイスか無効です                |    |
| 自動声量調整<br>均幅の上限<br>bps<br>動作の確認<br>遅料細胞<br>適別作の確認<br>遅れしたマイクの動作を確認するには行スト1ボタンをクリックしてくだ ==> 1                                                                                                    | エコーキャンセル ON                                 | -  |
| 19年40_上限<br>bps<br>動作の確認<br>遅末細胞<br>強化したマイクの動作を確認するには行スト1ボタンをクリックしてくだ ==> ↓                                                                                                    | 自動声量調整<br>ON                                | -  |
| bps                                                                                                    | 増幅の上限<br>小 (6dB)                            | -  |
|                                                                                                    | bps                                         | -  |
| 動作の確認<br>違択したマイクの動作を確認するには1テスト1ボタンをクリックしてくだ ニュュ                                                                                                    |                                             | 設定 |
| 動作の確認<br>選択したマイクの動作を確認するには1テスト1ボタンをクリックしてくだ ニュュ                                                                                                    |                                             |    |
| 動作の確認<br>選択したマイクの動作を確認するにはIテスト1ポタンをクリックしてくだ ニュュ                                                                                                    |                                             |    |
| 動作の確認<br>選択したマイクの動作を確認するには「テスト」ボタンをクリックしてくだ ニュュ                                                                                                    |                                             |    |
| 動作の確認<br>遅祝したマイクの動作を確認するにはボテスト1ボタンをクリックしてくだ ニュー                                                                                                    |                                             |    |
| 弾揺したマイクの朝鮮を難念するにはモストロネタフをクリックしてくた   ニュー                                                                                                    |                                             |    |
|                                                                                                    | 増択したマイクの動作を確認するには[テスト]ホタンをクリックしてくた<br>  さい。 |    |

「マイク」タブをクリックして、マイクの設定画面を表示します。

| A star Catalog State | <u> </u>                        |             |
|----------------------|---------------------------------|-------------|
| - 🝳 接続方法<br>- 🧟 リソース | Windows既定のデバイス (使用す             | る) このマイクを使用 |
|                      | マイク (Realtek High Definition Au | リスト更新       |
|                      |                                 |             |
|                      | - Windows既定のデバイス - デバイス         | くが無効です      |
|                      | エコーキャンセル                        | ON          |
|                      | 自動声量調整                          | ON          |
|                      | 増幅の上限                           | ▷ (6dB)     |
|                      | bps                             |             |
|                      |                                 | 詳細設定        |
|                      |                                 |             |
|                      |                                 |             |
|                      |                                 |             |
|                      |                                 |             |
|                      | 動作の確認                           |             |
|                      | 201 PO / MERL                   |             |

「リスト更新」をクリックします。

| SOBA school設定ツール | the second second second second second second second second second second second second second second second se | 6 1 N A A  |           | x |
|------------------|----------------------------------------------------------------------------------------------------|------------|-----------|---|
| SOBA school設定ツール |                                                                                                    |            |           |   |
| 2 システム設定         | カメラ スピーカ マイク                                                                                                    |            |           |   |
|                  | Windows既定のデバイス (使用する)                                                                                           |            | このマイクを使用  |   |
|                  | マイク配列 (SigmaTel High Definition                                                                                 |            | リス」更新     |   |
|                  |                                                                                                    |            | W Twent m | 2 |
|                  | Windows既定のデバイス                                                                                                  |            | (2) =     |   |
|                  | エコーキャンセル                                                                                                    | ON         |           | - |
|                  | 自動声量調整                                                                                                    | ON         |           | • |
|                  | 増幅の上限                                                                                                    | 中 (10dB)   |           | - |
|                  | bps                                                                                                    | 27800      |           | • |
|                  |                                                                                                    |            | 詳細設定      |   |
|                  |                                                                                                    |            |           |   |
|                  |                                                                                                    |            | 3         | ' |
|                  |                                                                                                    |            |           |   |
|                  |                                                                                                    |            |           |   |
|                  | ・ 動作の 確認                                                                                                    |            |           |   |
|                  | 選択したマイクの動作を確認するには[テスト]ボタ                                                                                        | ンをクリックしてく# | ごさ テスト    |   |
|                  | L lo                                                                                                    |            | 2.41      |   |
|                  |                                                                                                    |            |           |   |
|                  |                                                                                                    | ОК         | キャンセル 適振  | Ŧ |

ピンクで囲まれた部分の一覧を上から順番に確認していきます。はじめは一番上のデバイスをクリックしてください。クリックすると、デバイス名が灰色に反転されます。

| カメラ スピーカ マイク                    |
|---------------------------------|
| Windows既定のデバイス (使用する)           |
| マイク配列 (SigmaTel High Definition |
|                                 |
| rマイク配列 🔏 Might High Definition  |
|                                 |
|                                 |
| 灰色に反転されます。                      |

② 反転したらオレンジで囲まれた「このマイクを使用」をクリックします。クリックする と、ピンクで囲まれた一覧の順序が選択したデバイスが先頭に変わります。 ③ 緑にかこまれた「テスト」ボタンを押して緑色のメーターが動くのか確認します。

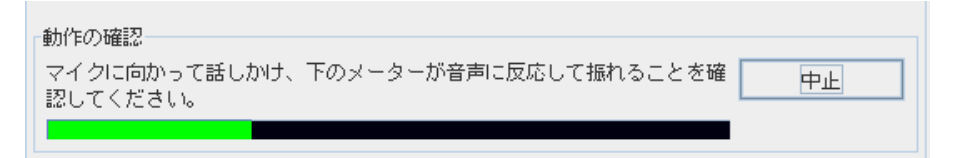

- ④ 緑色のメーターが動かない場合はもう一度、①に戻って違うデバイスを選択して繰り 返します。
- ⑤ メーターが動いたら、最後に「適用」ボタンをクリックします。

| _                                |                                                                                                    |                                                             |                                                                                                    |
|----------------------------------|----------------------------------------------------------------------------------------------------|-------------------------------------------------------------|----------------------------------------------------------------------------------------------------|
| SOBA school設定ツール                 |                                                                                                    |                                                             |                                                                                                    |
| SOBA school設定ツール                 |                                                                                                    |                                                             |                                                                                                    |
| ⇒ システム設定<br>換売方法<br>2000<br>リソース | カメラ     スピーカ     マイク       Windows既定のデバイス (使用する)     マイク (Logicool Microphone (Fusio<br>マイク (Realtek High Definition Au       Windows既定のデバイス     エコーキャンセル       自動声量調整     増幅の上限       bps     bps | ON<br>ON<br>(中 (10dB)<br>(27800)<br>27800<br>スト]ボタンをクリックして・ | このマイクを使用     リスト更新     リスト更新     Windows設定を確認     マ     マ |
|                                  |                                                                                                    | OK                                                          | キャンセル 適用                                                                                                    |

赤で囲まれている部分に数値が黒文字で表示されている事を確認します。

| SOBA school設定ツール                           |                                                                    |            |                             | X |
|--------------------------------------------|--------------------------------------------------------------------|------------|-----------------------------|---|
| SOBA school設定ツール                           |                                                                    |            |                             |   |
| <ul> <li>システム設定</li> <li>● 接続方法</li> </ul> | カメラ スピーカ マイク                                                       |            |                             |   |
| - Q UV-2                                   | Windows既定のデバイス (使用する)                                              |            | このマイクを使用                    | 3 |
|                                            | マイク (Logicool Microphone (Fusio<br>マイク (Realtek High Definition Au |            | リスト更新                       |   |
|                                            | l                                                                  |            | Windows設定を確                 | 2 |
|                                            | Windows既定のデバイス                                                     |            |                             |   |
|                                            | エコーキャンセル                                                           | ON         |                             | • |
|                                            | 自動声量調整                                                             | ON         |                             | • |
|                                            | 増幅の上限                                                              | 中 (10dB)   |                             | • |
|                                            | bps                                                                | 27800      |                             | • |
|                                            |                                                                    |            | <b>言羊糸囲言</b> 受気             | È |
|                                            |                                                                    |            |                             |   |
|                                            |                                                                    |            |                             |   |
|                                            |                                                                    |            |                             |   |
|                                            |                                                                    |            |                             |   |
|                                            | 54/2-0-10 <sup>23</sup>                                            |            |                             |   |
|                                            | 戦が下の確認<br>選択したマイクの動作を確認するには「テスト1ボタ                                 | !ンをクリックしてく | <i>t</i> <sup>2</sup> = ⊃ L |   |
|                                            | さい。                                                                |            |                             |   |
|                                            |                                                                    |            |                             |   |
|                                            |                                                                    | ОК         | キャンセル 道                     | ឤ |

OKボタンをクリックして画面を閉じます。

設定が完了したら、一度授業から脱退します。その後、もう一度授業に参加してください。 ※全くメーターが動かないとき、パソコンの録音(マイク)の音量が最小になっていないか を確認してください。

| 📓 SOBA school設定ツール | The second second second second second                   | 6        |                         |                | x | J |
|--------------------|----------------------------------------------------------|----------|-------------------------|----------------|---|---|
| SOBA school設定ツール   |                                                          |          |                         |                |   |   |
| システム設定  林林大法       | カメラ スピーカ マイク                                             |          |                         |                |   |   |
| ● 愛 技術力法           | Windows既定のデバイス (使用する)<br>マイク配列 (SigmaTel High Definition |          | このマ<br>リン               | イクを使用<br>スト更新  |   |   |
| -                  |                                                          |          | Window                  | vs設定を確認        | 2 |   |
|                    | エコーキャンセル                                                 | ON       |                         |                | • | l |
|                    | 自動声量調整                                                   | ON       |                         |                | • | l |
|                    | 増幅の上限                                                    | 中 (10dB) |                         |                | • | l |
|                    | bps                                                      | 27800    |                         |                | • | ľ |
|                    | 動作の確認<br>翌年にキマイクの新作を感染サイトロサニフトに考め                        |          | °                       | <b>言</b> 羊命思致定 |   |   |
|                    | 28/Kしたマイクのmoneを確認するにはJナスト)本タ<br>しい。                      | 0к       | = d<br>=  <br>= + + ンセル | テスト            |   |   |

「マイク」の設定画面で、「Windows 設定を確認」のボタンをクリックすると、次のような 「サウンドとオーディオ デバイスのプロパティ」が開きます。

※パソコン左下の「スタート」→「コントロール パネル」→「サウンドとオーディオ デバ イス」を順にクリックしても同じ画面が開けます。

|       | 音量              |               | サウンド               |
|-------|-----------------|---------------|--------------------|
| オー    | รั-ส            | 音声            | ハードウェア             |
| の再生   |                 |               |                    |
| 0     | 既定のデバイス(D):     |               |                    |
| IJ    | SoundMAX Digita | al Audio      | ~                  |
|       |                 | ─ 音量()        | /)] 詳細設定(N)        |
|       |                 |               |                    |
| ·音    | 町中のゴリック/マノー     |               |                    |
| K.    | 成定のナハイスビバ       | 1.8.1         | (27                |
| A     | SoundMAX Digita | al Audio      | N 100              |
|       |                 | 音量①           | ) 詳細設定( <u>C</u> ) |
| IDI 音 | 撃の再生 -          |               |                    |
|       | 既定のデバイス(E):     |               |                    |
| nen   | Microsoft GS Wa | wetable SW S  | òynth 💉            |
|       | -               | <br>→ 最(M     | () リバー・ジョン /法語(P)  |
|       |                 |               |                    |
| 既定の   | デバイスのみ使用する      | 5( <u>U</u> ) |                    |

「サウンドとオーディオ デバイスのプロパティ」のウィンドウで「オーディオ」のタブに します。

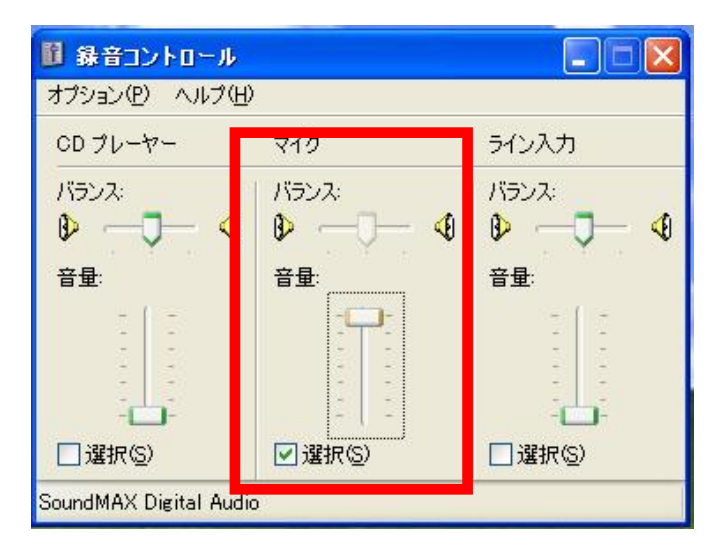

録音の「音量」ボタンをクリックして、「録音コントロール」を開きます。 マイクの「選択」にチェックを入れて、音量バーを上げます。

## ⑤ <u>先生に自分の画像が見えません。自分の映像が表示されずに No Camera</u> <u>と表示されます。</u>

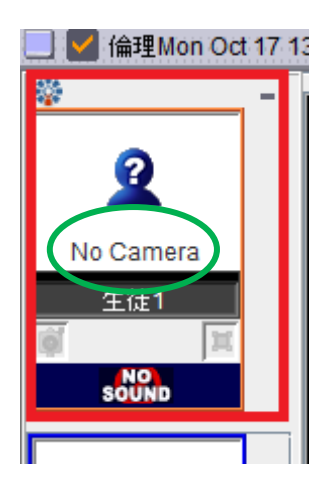

解決方法:①カメラを接続する(P.8)を参考に、カメラを取り付けてください。

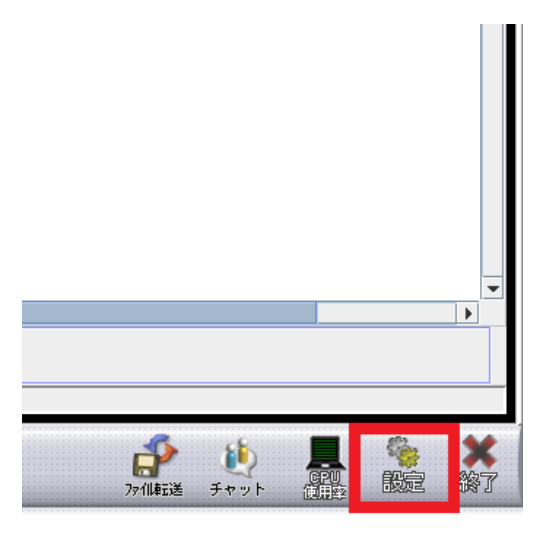

カメラを取り付けた後に右下にある設定ボタンをクリックします。

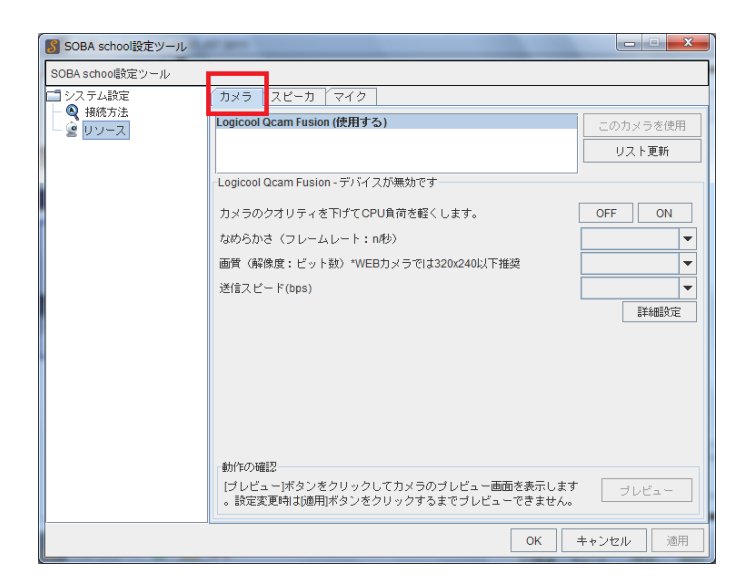

SOBA school 設定ツールが起動します。カメラが表示されない場合はカメラのタブを クリックします。

| SOBA school設定ツール                                                                                                    | a Bee                                                                                                    |                                                                |
|----------------------------------------------------------------------------------------------------|----------------------------------------------------------------------------------------------------|----------------------------------------------------------------|
| SOBA school設定ツール                                                                                                    |                                                                                                    |                                                                |
| SOBA school 散定ツール<br>システム 設定<br>発 扱 抜 方 法<br>・<br>・<br>・<br>・<br>・<br>・<br>・<br>・<br>、<br>、<br>、<br>、<br>、<br>、<br>、<br>、<br>、<br>、<br>、<br>、<br>、 | カメラ スピーカ マイク       Logicool Qcam Fusion (使用する)       Logicool Qcam Fusion - デバイスが無効です       カメラのクオリティを下げてCPU負荷を軽くします。       なめらかさ (フレームレート:n秒)       画質 (解像度:ビット説) *WEBカメラでは320x240以下推築       送信スピード(bps) | Cの力×ラを使用     Uスト更新     OFF ON     V     V     V     V     FM翻定 |
|                                                                                                    | 。設定変更時は通用ボタンをクリックするまでブレビューできません。                                                                                                    |                                                                |
|                                                                                                    | ОК                                                                                                    | キャンセル 適用                                                       |

リスト更新ボタンをクリックします。

| 🛐 SOBA school設定ツール                                            | All and a second second second second second second second second second second second second second second se | _ <b>_ X</b>                                    |
|---------------------------------------------------------------|----------------------------------------------------------------------------------------------------|-------------------------------------------------|
| SOBA school設定ツール                                              |                                                                                                    |                                                 |
| <ul> <li>□ システム設定</li> <li>● 後続方法</li> <li>● 「リソース</li> </ul> | 「カメラ 【スピーカ 】マイク 】<br>Logiccol Qcam Fusion (使用する)                                                               | このカメラを使用<br>リスト更新                               |
|                                                               | カメラのクオリティを下げてCPU負荷を軽くします。<br>なめらかさ(フレームレート:n秒)<br>画質(解像度:ビット数)*WEBカメラでは320x240以下推奨<br>送信スピード(bps)              | OFF ON<br>15 ▼<br>160x120 ▼<br>64000 ▼<br>言¥細設定 |
|                                                               | 動作の確認<br>[ブレビュー]ボタンをクリックしてカメラのブレビュー画面を表示します<br>。服定変更時は0週用 ボタンをクリックするまでブレビューできません。                              | プレビュー                                           |
|                                                               | ОК                                                                                                    | キャンセル 適用                                        |

赤で囲まれている部分に数値が黒文字で表示されていることを確認します。

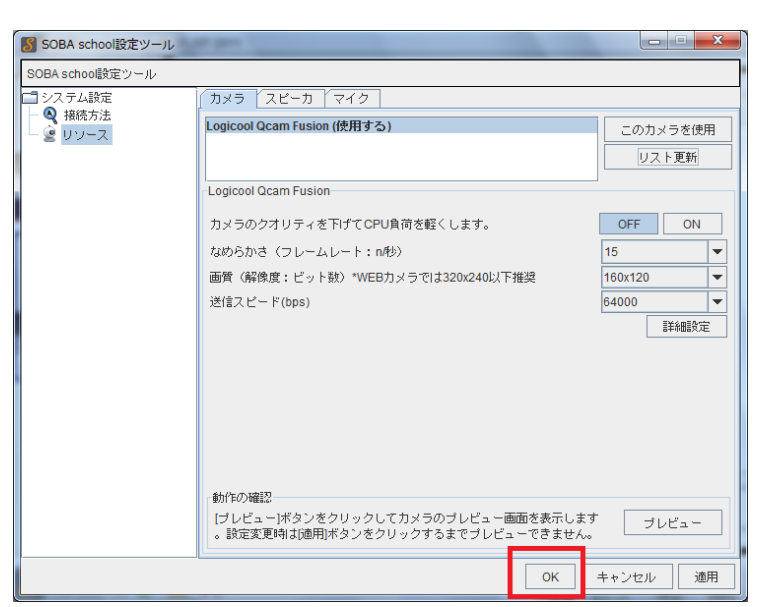

OK ボタンをクリックして画面を閉じます。

設定が完了したら、一度授業から脱退します。その後、もう一度授業に参加してください。

#### ⑥ オーディオとビデオの設定中にエラーが表示されます。

#### <u>マイクに「動作確認中にエラーが発生しました。[リスト更新]をクリックして</u> 再度お試しください。」と表示されます。

| 🛐 オーディオとビデオの設定                                  | $\boxtimes$ |
|-------------------------------------------------|-------------|
| 使用するスピーカー/マイクなどを選択します。<br>■ゆスピーカー               |             |
| Windows既定のデバイス マリスト更新                           |             |
| 選択したデバイスでサンプル音声を再生するには[音声再生]ボタンをクリックしてく<br>ださい。 |             |
| 音声再生                                            |             |
| <ul> <li>●マイク</li> <li>▼ リスト更新</li> </ul>       |             |
| 動作確認中にエラーが発生しました。<br>[リスト更新]をクリックして再度お試しください。   |             |
| 戻る 次へ                                           |             |
| □ 次回起動時には表示しない。 キャンセル                           |             |

解決方法: ②<u>スキャナなどを USB ハブで接続する</u>(P.9)および③<u>マイク・ヘッドフォンを</u> 接続する(P.10)を参考にマイクとヘッドフォンを取り付けてください。

| 😼 オーディオとビデオの設定                                  | $\boxtimes$ |
|-------------------------------------------------|-------------|
| 使用するスピーカー/マイクなどを選択します。<br>■ <sup>3)</sup> スピーカー |             |
| Windows既定のデバイス                                  |             |
| 選択したデバイスでサンプル音声を再生するには[音声再生]ボタンをクリックしてく<br>ださい。 |             |
| 音声再生                                            |             |
|                                                 |             |
| ■ リスト更新                                         |             |
| 動作確認中にエラーが発生しました。<br>[リスト更新]をクリックして再度お試しください。   |             |
| 戻る 次へ                                           |             |
| □ 次回起動時には表示しない。 キャンセル                           |             |

取り付けた後に「リスト更新」ボタンをクリックします。

| 🛐 オーディオとビデオの設定                                  | X |
|-------------------------------------------------|---|
| 使用するスピーカー/マイクなどを選択します。<br>■ジスピーカー               |   |
| Windows既定のデバイス <ul> <li>リスト更新</li> </ul>        |   |
| 選択したデバイスでサンプル音声を再生するには[音声再生]ボタンをクリックしてく<br>ださい。 |   |
| 音声再生                                            |   |
| ●マイク<br>Windows既定のデバイス                          |   |
|                                                 |   |
| マイクに向かって話しかけ、下のメーターが音声に反応して振れることを確認して<br>てたさい。  |   |
|                                                 |   |
| 戻る)次へ                                           |   |
| □ 次回起動時には表示しない。 キャンセル                           | , |

リストからマイクを選んで(※②<u>マイクの確認</u>(P.16)を見てください)ゲージが反応 しているのか確認します。設定が完了したら、一度授業から脱退します。 その後、もう一度授業に参加してください。 <u>オーディオとビデオの設定で「カメラが接続されていないか、他のプログラム</u> で使われている為、再生できませんでした。カメラが PC に接続されている 場合は[リスト更新]をクリックしてください。」と表示されて、カメラ映像が 映りません。

| 📓 オーディオとビデオの設定                                                                        |         | Þ |
|---------------------------------------------------------------------------------------|---------|---|
| 使用するカメラを選択します。<br>塗 カメラ                                                               |         |   |
| <br>動作の確認<br>                                                                         | ▼ リスト更新 |   |
| カメラが接続されていないか、他のブログラムで使われて<br>いる為、再生できませんでした。カメラがPCに接続され<br>ている場合は、[リスト更新]をクリックして下さい。 |         |   |
| 1                                                                                     | 戻る)次へ   |   |
| □次回起動時には表示しない。                                                                        | キャンセル   | V |

解決方法:①<u>カメラを接続する</u>(P.8)を参考にカメラを取り付けてください。

| 📕 オーディオとビデオの設定                                                                         |         | X |
|----------------------------------------------------------------------------------------|---------|---|
| 使用するカメラを選択します。<br>・・・・・・・・・・・・・・・・・・・・・・・・・・・・・・・・・・・・                                 |         |   |
| 動作の確認                                                                                  | ▼ リスト更新 |   |
| カメラが接続されていないか、他のブログラムで使われて<br>いる為、再生できませんでした。カメラがPCIE接続され<br>ている場合は、[リスト更新]をクリックして下さい。 |         |   |
|                                                                                        |         |   |
| □ 次回起動時には表示しない。                                                                        | キャンセル   | / |

カメラを取り付けた後に「リスト更新」ボタンをクリックします。

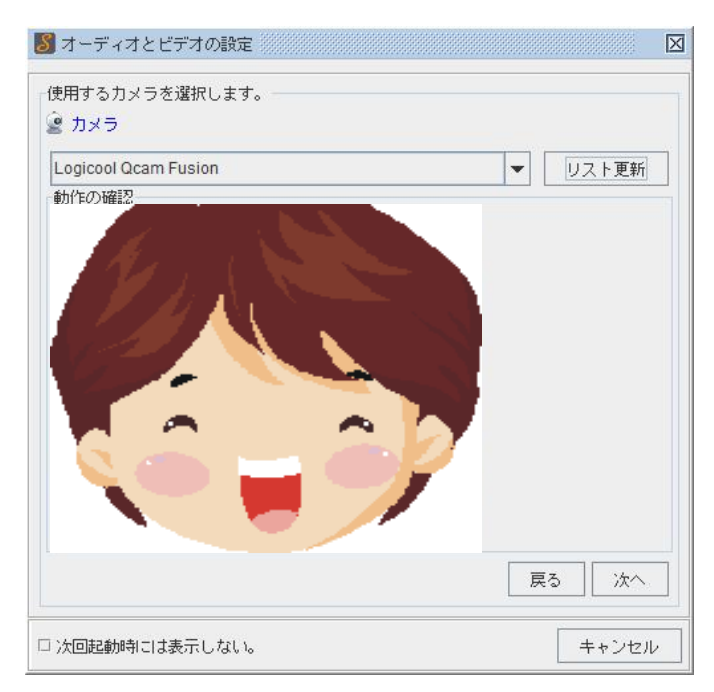

リストからカメラを選んで(※③カメラの確認(P.17)を見てください)カメラの映像が 表示されているのかを確認します。設定が完了したら、一度授業から脱退します。 その後、もう一度授業に参加してください。

#### ⑦ 電子ペン(MVPen)が使えません

解決方法:電子ペン(MVPen)のユニット部分がパソコンに正しく接続されているのか確認 します。USB ハブで接続して利用している場合、直接パソコンと接続すると認識する場合 があります。また、USBを別の USB 端子の入力部分に変えて接続すると認識する場合が ありますので、差しなおしてみてください。

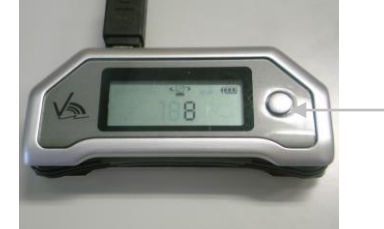

1

 $\square$ • 🚣

🄊 A

요 😱 

Ð

なお、このボタンを押すとペンとマウスモードが変 わるので押さないようにしてください。

正しくパソコンに接続し認識できていることを確認したら、次にホワイトボードがペンを 使うようになっているかを確認します。

[7] [湯] 🛃 新規ページ 電子ペンは、赤色で囲まれた「ペン」アイコンをクリックしないと使う ことができません。 ペンのアイコンが選択された状態でも、まだ使えない場合は、電子ペン

の電池(ボタン電池 SR41 を 2 個)が切れている場合があります。 ※インクは出ても電池が切れている場合があります。

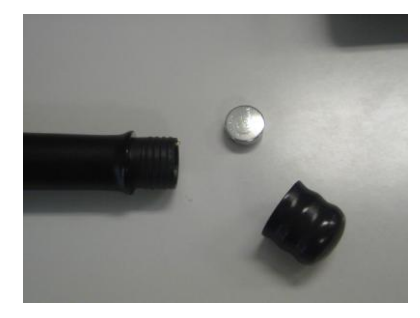

付属の電池は、お近くのコンビニエンスストアや家電量販 店で販売されていますので、取り替えて試してください。

電池を取り換えても認識できない場合、USB ケーブルに 問題がある可能性があります。USB ケーブルもお近くの 100 円均一ショップや家電量販店で販売されていますので 取り替えて試してください。

#### ⑧ 表示が乱れます。クリックしても反応がありません。

解決方法:インターネットエクスプローラーの設定を見直します。

|   | A                | û 😒   | *  |
|---|------------------|-------|----|
|   | 印刷(P)            |       |    |
|   | ファイル(F)          |       | +  |
|   | 拡大(Z) (100%)     |       | +  |
|   | セーフティ(S)         |       | +  |
| _ | ダウンロードの表示(N)     | Ctrl+ | ונ |
|   | アドオンの管理(M)       |       |    |
| L | F12 開発者ツール(L)    |       |    |
|   | ピンで固定されたサイト(G)   |       |    |
|   | インターネット オプション(0) |       |    |
|   | バージョン情報(A)       |       |    |
|   |                  |       |    |

インターネットエクスプローラーの「設定」から「インターネットオプション」を表示 します。

| インターネット オプション                                                                                                    |
|----------------------------------------------------------------------------------------------------|
| 全般 セキュリティ こうイバシー コンテンツ 接続 プログラム 詳細設定                                                                                    |
| セキュリティ設定を表示または変更するゾーンを選択してください。                                                                                         |
| 🧶 🔩 🗸 🚫                                                                                                    |
| インターネット ローカル イントラネッ 信頼済みサイト 制限付きサイト<br>ト                                                                                |
| インターネット<br>信頼されたゾーンと制限付きゾーンに一覧表示されていな<br>いすべてのインターネットの Web サイトには、このゾーンを<br>使用してください。                                    |
| このゾーンのセキュリティのレベル(L)<br>このゾーンで許可されているレベル:中から高                                                                            |
| <ul> <li>         一問題を起こす可能性のあるコンテンツが存在するサイトに対しては、適切です。         - 最大限の保証です。         - 安全性の低い機能は無効になります。     </li> </ul> |
| ☑ 保護モードを有効( <u>する、(Internet Evplorer の画記動が</u> 必要)(P)                                                                   |
| レベルのカスタマイズ(C) 既定のレベル(D)                                                                                                 |
| すべてのゾーンを既定のレベルにリセットする(B)                                                                                                |
| OK キャンセル 適用(A)                                                                                                    |

「セキュリティ」タブを表示します。「このゾーンのセキュリティのレベル」の 「レベルのカスタマイズ」をクリックします。

| セキュリティ設定 - インターネット ソーン                             |
|----------------------------------------------------|
| - 設定                                               |
| NET Framework                                      |
|                                                    |
| ◎ タイアロクを表示する                                       |
|                                                    |
|                                                    |
|                                                    |
| <ul> <li>ダイアログを表示9つ</li> <li>無かにする</li> </ul>      |
|                                                    |
|                                                    |
|                                                    |
| <ul> <li>○ メリアロジをあのパラン</li> <li>○ 無効にする</li> </ul> |
|                                                    |
| ● NFT Framework セットアップを有効にする                       |
|                                                    |
|                                                    |
| *Internet Explorer の再開後に有効になります。                   |
| カスタム設定のリセット                                        |
|                                                    |
|                                                    |
|                                                    |
|                                                    |
|                                                    |
|                                                    |

リセット先が「中・高」になっているのを確認して、「リセット」ボタンをクリックします。

| 警告 |                        |
|----|------------------------|
| 1  | このゾーンの設定を変更しますか?       |
|    | (はい(Y) いいえ( <u>N</u> ) |

「はい」をクリックして閉じます。もう一度ログインしてお試しください。